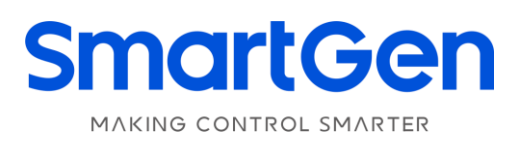

## HEM4100

## **ENGINE CONTROLLER**

# **USER MANUAL**

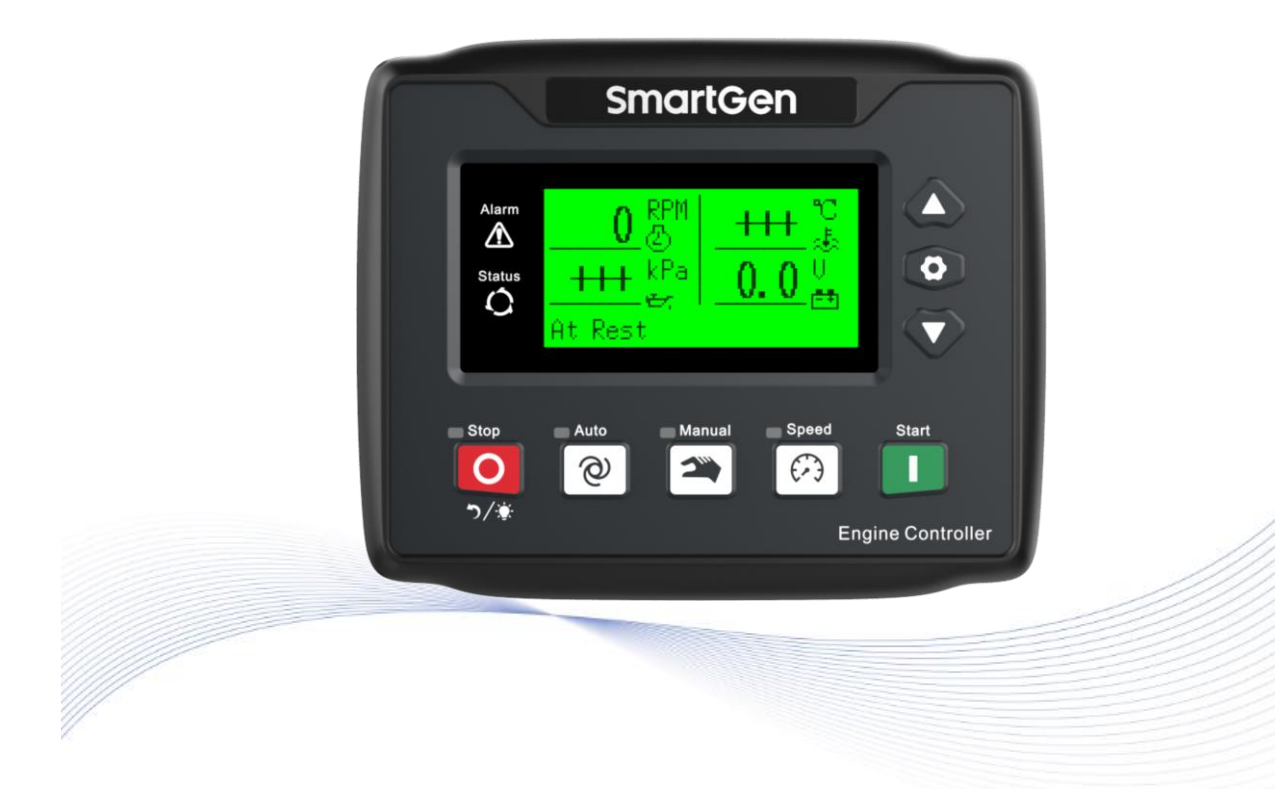

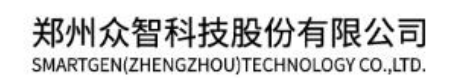

# SmartGenRegistered trademark

No. 28 Xuemei Street, Zhengzhou, Henan, China Tel: +86-371-67988888/67981888/67992951 +86-371-67981000(overseas) Fax: +86-371-67992952 Web: www.smartgen.com.cn/

www.smartgen.cn/

Email: <a href="mailto:sales@smartgen.cn">sales@smartgen.cn</a>

All rights reserved. No part of this publication maybe reproduced in any material form (including photocopying or storing in any medium by electronic means or other) without the written permission of the copyright holder.

SmartGen reserves the right to change the contents of this document without prior notice.

## Table 1 – Software Version

| Date       | Version | Note                                                      |
|------------|---------|-----------------------------------------------------------|
| 2018-08-01 | 1.0     | Original release.                                         |
| 2021 01 25 | 1.1     | 1. Modify "CAN H" sign of typical application;            |
| 2021-01-23 |         | 2. Add the new function description of the slave machine. |
| 2022-06-28 | 1.2     | Update the Logo of SmartGen.                              |
| 2024.06.11 | 1.3     | 1. Add description of DPF regeneration function;          |
| 2024-00-11 |         | 2. Add the new function description of the slave machine. |

### Table 2 – Notation Clarification

| Sign         | Instruction                                                                                                    |
|--------------|----------------------------------------------------------------------------------------------------|
| <b>N</b> OTE | Highlights an essential element of a procedure to ensure correctness.                                                   |
| A CAUTION!   | Indicates a procedure or practice, which, if not strictly observed, could result in damage or destruction of equipment. |
| WARNING!     | Indicates error operation may cause death, serious injury and significant property damage.                              |

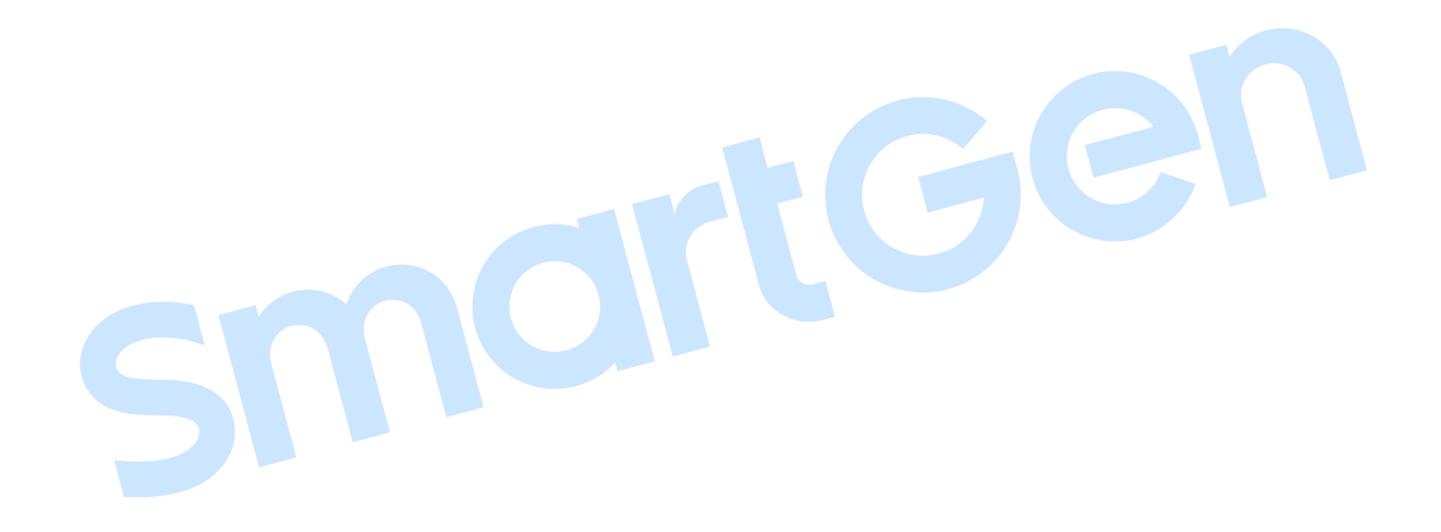

## CONTENTS

| 1  | OVERVIEW                                           |      |                                                   |   |
|----|----------------------------------------------------|------|---------------------------------------------------|---|
| 2  | PERFORMANCE AND CHARACTERISTICS6                   |      |                                                   |   |
| 3  | SPECIFICATION                                      |      |                                                   |   |
| 4  | OP                                                 | PERA | TION                                              | 9 |
| 4  | 4.1                                                | KE   | Y FUNCTIONS DESCRIPTION                           | 9 |
| 4  | 4.2                                                | CO   | NTROLLER PANEL                                    |   |
| 4  | 4.3                                                | AU   | TOMATIC START/STOP OPERATION                      |   |
|    | 4.3                                                | 8.1  | AUTOMATIC START SEQUENCE                          |   |
|    | 4.3                                                | 3.2  | AUTOMACTIC STOP SEQUENCE                          |   |
| 4  | 4.4 N                                              | 1AN  | JAL START/STOP OPERATION                          |   |
|    | 4.4                                                | 1.1  | MANUAL START OPERATION                            |   |
|    | 4.4                                                | 1.2  | MANUAL STOP OPERATION                             |   |
| 4  | 4.5                                                | FU   | EL PRE-SUPPLY OUTPUT START OPERATION              |   |
|    | 4.6                                                | IDL  | E MODE                                            |   |
| 4  | 4.7                                                | IDL  | E/HIGH SPEED MODE                                 |   |
| 4  | 4.8                                                | ΕM   | ERGENCY START                                     |   |
| 4  | 4.9                                                | EN   | GINE SPEED REGULATION PROCEDURE                   |   |
| 5  | PU                                                 | IMP  | UNIT (WITH SUCTION PUMP) APPLICATION OPERATIONS   |   |
| ļ  | 5.1                                                | D-D  | RIVEN PUMP START/STOP OPERATION                   |   |
| ļ  | 5.2                                                | E-D  | RIVEN PUMP START/STOP OPERATION                   |   |
| 6  | PR                                                 | OTE  | CTION                                             |   |
| (  | 5.1                                                | WA   | RNINGS                                            |   |
| (  | 5.2                                                | SH   | UTDOWN ALARMS                                     |   |
| 7  | WI                                                 | RIN  | SS CONNECTION                                     |   |
| 8  | SC                                                 | OPE  | S AND DEFINITIONS OF PROGRAMMABLE PARAMETERS      |   |
| 8  | 8.1                                                | SC   | OPES AND DEFINITIONS OF PARAMETERS                |   |
| 8  | 8.2                                                | DE   | FINED CONTENTS OF PROGRAMMABLE OUTPUT PORTS 1~6   |   |
|    | 8.2                                                | 2.1  | DEFINED CONTENTS OF PROGRAMMABLE OUTPUT PORTS 1~6 |   |
|    | 8.2                                                | 2.2  | CUSTOM PERIOD OUTPUT                              |   |
|    | 8.2                                                | 2.3  | CUSTOM COMBINED OUTPUT                            |   |
| 8  | 8.3                                                | DE   | FINED CONTENTS OF PROGRAMMABLE INPUT PORTS        |   |
| 8  | 8.4                                                | SE   | ECTION OF SENSORS                                 |   |
| 8  | 8.5                                                | CO   | NDITIONS OF CRANK DISCONNECT SELECTION            |   |
| 8  | 8.6 MAINTENANCE SETTING                            |      |                                                   |   |
| 9  | PA                                                 | RAN  | IETERS SETTING                                    |   |
| ΗĒ | HEM4100 Engine Controller User Manual Page 4 of 62 |      |                                                   |   |

| 10 | SEN   | SORS SETTING                             | . 46 |
|----|-------|------------------------------------------|------|
| 11 | COM   | IMISSIONING                              | . 47 |
| 12 | TYP   | CAL APPLICATION                          | . 48 |
| 13 | INST  | ALLATION                                 | . 50 |
| -  | 13.1  | FIXING CLIPS                             | . 50 |
| -  | 13.2  | OVERALL DIMENSION AND CUTOUT             | . 50 |
| 14 | CON   | NECTIONS OF CONTROLLER WITH J1939 ENGINE | . 51 |
| -  | 14.1  | CUMMINS ISB/ISBE                         | . 51 |
| -  | 14.2  | CUMMINS QSL9                             | . 51 |
| -  | 14.3  | CUMMINS QSM11 (IMPORT)                   | . 52 |
| -  | 4.4   | CUMMINS QSX15-CM570                      | . 52 |
| -  | 14.5  | CUMMINS GCS-MODBUS                       | . 53 |
| -  | 14.6  | CUMMINS QSM11                            | . 53 |
| -  | 14.7  | CUMMINS QSZ13                            | . 54 |
| -  | 14.8  | DETROIT DIESEL DDEC III/IV               | . 54 |
| -  | 14.9  | DEUTZ EMR2                               | . 55 |
| -  | 14.10 | JOHN DEERE                               | . 55 |
| -  | 14.11 | MTU MDEC                                 | . 55 |
| -  | 14.12 | MTU ADEC (SMART MODULE)                  | . 56 |
| -  | 14.13 | MTU ADEC (SAM MODULE)                    | . 56 |
| -  | 14.14 | PERKINS                                  | . 57 |
| -  | 14.15 | SCANIA                                   | . 57 |
| -  | 14.16 | VOLVO EDC3                               | . 57 |
| -  | 14.17 | VOLVO EDC4                               | . 58 |
| -  | 14.18 | VOLVO-EMS2                               | . 59 |
| -  | 14.19 | YUCHAI                                   | . 59 |
| -  | 14.20 | WEICHAI                                  | . 60 |
| 15 | FAU   | LT FINDING                               | . 61 |
| 16 | PAC   | KING LIST                                | . 62 |

#### **1 OVERVIEW**

**HEM4100 ENGINE CONTROLLER** is used for controlling engine to realize engine auto start/stop, data measurement, alarm protection and "three remotes" (remote control, remote measuring and remote communication) functions. It fits with speed regulation function, not only with relay adjust speed output but also with CANBUS (SAE J1939) interface, which can control various kinds of J1939 or conventional engines.

**HEM4100 ENGINE CONTROLLER** adopts large liquid crystal display (LCD) and selectable Chinese and English interface with easy and reliable operation. Users can read engine working parameters from the LCD directly.

**HEM4100 ENGINE CONTROLLER** uses 32-bit ARM micro-processor technology with precision parameters measuring, fixed value adjustment, time setting and threshold adjusting and etc. The majority of parameters can be set using front panel and all the parameters can be set and monitored by using PC via USB port or RS485 port. With compact structure, simple connections and high reliability, it can be widely used in a number of automatic engine control system, which including water pump system, beacon system, air compressor, engineering machinery system and so on.

#### 2 PERFORMANCE AND CHARACTERISTICS

Key characteristics are as below,

- 132x64 LCD with backlight, multilingual interface (including English and Chinese languages) and easy operation interface;
- Improved LCD wear-resistance and scratch resistance due to hard screen acrylic;
- Silicon panel and pushbuttons for better operation in high and low temperature environment;
- RS485 communication port enabling remote control, remote measuring, remote communication via ModBus protocol;
- Equipped with CANBUS port and can communicate with J1939 engine. Not only can you monitoring frequently-used data (such as water temperature, oil pressure, speed, fuel consumption and so on) of ECU machine, but also control start, stop, raising speed and dropping speed via CANBUS port;
- 6-way analog sensors, 3-way fixed resistor type sensor, and 3-way flexible sensors, which can be configured as resistor/current/voltage type sensors;
- Multiple temperature, pressure and level sensor curves can be used and user-defined directly;
- Precisely collect various kinds of engine parameters and with comprehensive protection functions, such as engine high water temperature/low oil pressure, over speed and under speed protection functions;
- Speed regulation function, which can control engine raise/drop speed manually;
- With Idle/high speed switchover function;

- All outputs are relay outputs;
- Parameter setting: parameters can be modified and stored in internal FLASH memory and cannot be lost even in case of power outage;
- Multiple crank disconnect conditions (engine speed and oil pressure) are optional;
- Engine speed can be obtained by speed sensor or W/L of charging generator;
- Widely power supply range DC (8~35)V, suitable for different starting battery voltage environment;
- Event log, real-time clock, scheduled start & stop engine (can be set as start engine once a day/week/month whether);
- With heater, cooler and fuel pump control function;
- With maintenance function. Actions (warning or shutdown) can be set when maintenance time due;
- All parameters used digital adjustment, instead of conventional analog modulation with normal potentiometer, with high reliability and stability;
- Waterproof level of front panel IP65 due to rubber seal installed between the controller enclosure and panel fascia;
- Metal fixing clips enable perfect performance in high temperature environment;
- Modular design, flame retardant ABS plastic enclosure, pluggable connection terminals and embedded installation way; compact structure with easy mounting.
- With remote lock function, when it is enabled, the start/stop, auto/manual mode transfer and speed control functions are disabled.

### **3 SPECIFICATION**

| Table 3 – | Technical | Parameters |
|-----------|-----------|------------|
|-----------|-----------|------------|

| Items                         | Contents                                                                                                    |
|-------------------------------|----------------------------------------------------------------------------------------------------|
| Operating Voltage             | DC8.0V to DC35.0V, Continuous Power Supply.                                                                                                    |
| Power Consumption             | <3W (standby: ≤2W)                                                                                                    |
| Speed Sensor Voltage          | 1.0V to 24.0V (RMS)                                                                                                    |
| Speed Sensor Frequency        | 10,000 Hz (max.)                                                                                                    |
| Charging Generator W/L        | Voltage (1.0-24)V(RMS) Frequency (50-1000)Hz                                                                                                    |
| Starting Relay Output         | 5A DC28V                                                                                                    |
| Programmable Relay Output 1   | 5A DC28V                                                                                                    |
| Programmable Relay Output 2-6 | 1A DC28V                                                                                                    |
| Analog Sensor                 | <ul> <li>3-way fixed resistor type sensors (temperature, flexible sensor 1, flexible sensor 2);</li> <li>3-way sensors can be configured as resistor/current/voltage type sensors (oil pressure, flexible sensor 3, flexible sensor 4)</li> </ul> |
| Case Dimension                | 135mm x 110mm x 44mm                                                                                                    |
| Panel Cutout                  | 116mm x 90mm                                                                                                    |
| Working Temperature           | (-25~+70)°C                                                                                                    |
| Working Humidity              | (20~93)%RH                                                                                                    |
| Storage Temperature           | (-25~+70)°C                                                                                                    |
| Protection Level              | IP65 Front panel                                                                                                    |
| Net Weight                    | 0.35kg                                                                                                    |

4 OPERATION

### **4.1 KEY FUNCTIONS DESCRIPTION**

### Table 4 – Keys Description

| lcons        | Keys                                                                                                    | Description                                                             |
|--------------|----------------------------------------------------------------------------------------------------|-------------------------------------------------------------------------|
|              |                                                                                                    | 1. Stop running engine in Auto/Manual mode;                             |
|              | Ston/Reset                                                                                                    | 2. Reset alarms in stop mode;                                           |
|              | Stop/ Reset                                                                                                    | 3.Lamp test (pressing at least 3 seconds);                              |
|              |                                                                                                    | 4. Press this again in stop process can stop engine immediately;        |
| Ø            | Auto                                                                                                    | Press this key and controller goes to <b>Auto</b> mode;                 |
|              | Manual                                                                                                    | Press this key and controller goes to Manual mode;                      |
| <b>(;;</b> ) | SpeedIf speed adjusting enabled, press this key to enter into adjusting enabled, press this key to enter into adjusting enabled; |                                                                         |
|              | Start                                                                                                    | Start engine in Manual mode;                                            |
|              | Up/Increase                                                                                                    | 1.Screen scroll;                                                        |
|              |                                                                                                    | 2. Up cursor and increase value in setting menu;                        |
|              | Down/Decrease                                                                                                    | 1.Screen scroll;                                                        |
| V            |                                                                                                    | 2. Down cursor and decrease value in setting menu;                      |
|              |                                                                                                    | 1. Entering into parameter setting page after pressing this key in main |
| $\bigcirc$   | Set/Confirm                                                                                                    | screen;                                                                 |
|              |                                                                                                    | 2. Confirm information in setting page.                                 |

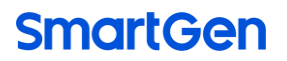

### **4.2 CONTROLLER PANEL**

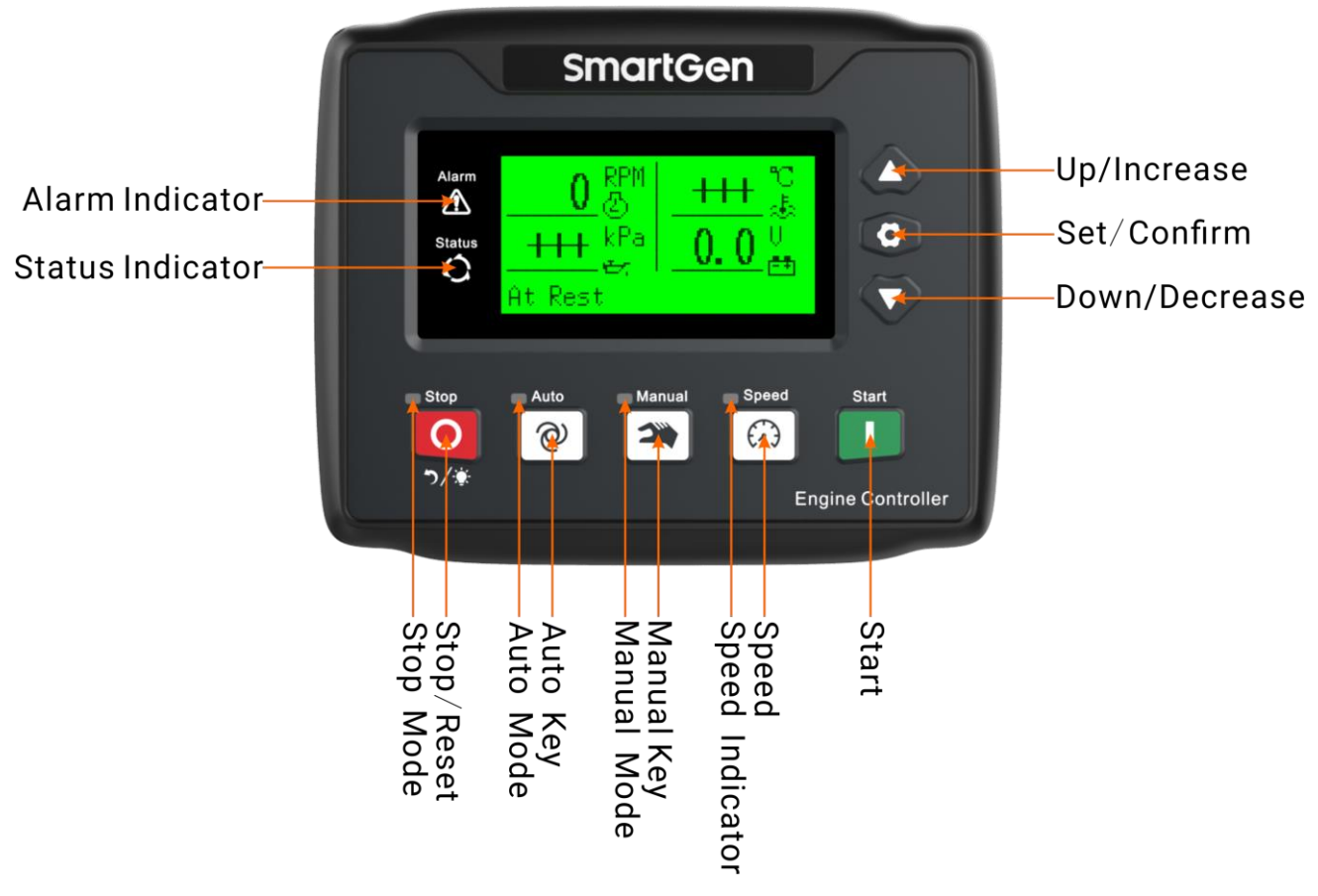

Fig.1 – Front Panel Drawing

**ANOTE:** Parts of indicators description:

Warning indicator: Waning alarms occur: slowly flash; Shutdown alarms occur: fast flash; no alarms occur: extinguished;

Status indicator: It is illuminated when engine is normal; flashing when engine is in stop delay; Auto mode indicator: It is illuminated when in auto mode; flashing when in start delay.

#### 4.3 AUTOMATIC START/STOP OPERATION

### 4.3.1 AUTOMATIC START SEQUENCE

- a) Press (@), indicator beside it illuminated, which means engine is in auto start mode;
- b) When the remote start signal is active, "Start Delay" timer is initiated, and auto mode indicator flashes at the same time;
- c) When start delay is over, auto mode indicator changed from flashing to illuminating, and preheat relay energizes (if configured), "Preheat Delay XX s" information will be displayed on the LCD;
- d) After the above delay, starting relay starts output after pre-set fuel time before crank is over (default as 1s). If the engine fails to fire during this cranking attempt then the fuel relay and starting relay are disengaged for the pre-set rest period; "Crank Rest Time" begins and wait for the next crank attempt;
- e) If the engine fails to fire within the set crank attempts, controller will issue crank failure shutdown and corresponding information will be displayed on the LCD;

- f) In case of successful crank attempt, the "Safety On Delay" timer is activated, low oil pressure, high temperature, under speed and charging failure alarms are inactive. As soon as this delay is over, "Start Idle" delay is initiated (if configured);
- g) During "Start Idle" delay, under speed alarms are inhibited. When this delay is over, "High-speed Warming Up" delay is initiated (if configured);
- h) After the high-speed warming up delay has expired, if speed is abnormal after engine enters into normal running status, the controller will initiate shutdown alarm (alarm information will be displayed on LCD).

### 4.3.2 AUTOMATIC STOP SEQUENCE

- a) When the remote start signal is removed, and remote stop is active, then "Stop Delay" is initiated, and status indicator flashes;
- b) Once this stop delay has expired, "High-speed Cooling Delay" is then initiated. During the delay, if remote start signal is active again, controller will re-enter into running status. If this delay is expired, "Stop Idle" delay is energized;
- c) During "Stop Idle" Delay (if configured), idle relay is energized;
- d) "ETS Solenoid Hold" delay begins, ETS relay is energized while fuel relay is de-energized;
- e) "Wait for Stop Delay" begins, complete stop is detected automatically.
- f) When engine stops completely, "After Stop" delay will be initiated. Otherwise, stop failure alarm is initiated and the corresponding alarm information is displayed on LCD. (If engine stops successfully after "Stop Failure" alarm has initiated, "After Stop" delay will be initiated and the alarm will be removed)
- g) Engine is placed into its standby mode after "After Stop" delay.

### 4.4 MANUAL START/STOP OPERATION

### 4.4.1 MANUAL START OPERATION

- a) Manual mode is selected by pressing and indicator beside it illuminated.
- b) Engine is started by pressing , successful start can be detected automatically and engine

accelerates to high-speed running;

c) If high water temperature, low oil pressure, and over speed during engine running, controller can protect it to stop quickly. (please refer to 4.3.1, c)~h)).

### 4.4.2 MANUAL STOP OPERATION

Press  $\bigcirc$  can stop the running engines. (please refer to 4.3.2, b)~g)).

### 4.5 FUEL PRE-SUPPLY OUTPUT START OPERATION

When output is configured as "Fuel Pre-supply Output" after auto/manual mode start is active:

If configured fuel pre-supply time is below/equal preheat time, LCD will display "Preheat Delay XX", and both preheat relay (if configured) and fuel pre-supply relay (time is preset) output; when preheat delay is expired, starting relay starts output after pre-set fuel time before crank is over (default as 1s); the remaining starting process is the same as auto start sequence (process please see 4.3.1, d)~h)).

If configured fuel pre-supply time is over than preheat time, fuel pre-supply relay outputs during preheat delay period. When preheat delay is expired, the remaining fuel pre-supply time is used for fuel pre-supply time, LCD will display "Fuel Pre-supply Time XX" and fuel pre-supply relay energized; when fuel pre-supply delay is expired, fuel relay starts output for 1s, and then starting relay outputs; the remaining starting process is the same as auto start sequence (process please see 4.3.1, d)~h)).

If configured output port as "Fuel Pre-supply Output", and engine is in standby status, it is cyclic output according to the preset "Fuel Pre-supply Rest Time" and "Fuel Pre-supply Time"; if set "Fuel Pre-supply Rest Time" as 0h, fule pre-supply output will be not energized.

#### 4.6 IDLE MODE

Input port is configured as 8: Idle Mode.

If engine is normally running and idle mode input is active, controller will enter into idle mode and engine will start idle running. Then idle control relay will be energized and drop speed relay will output.

If engine is in standby status and idle mode input is active, engine will be started in manual mode or auto mode. When "Safety On Delay" is over, engine will enter into "Start Idle Delay" (if configured), and after this delay expired, engine will start idle running. Then idle control relay energized and drop speed relay will output.

While in idle mode and engine is idle running, if idle mode input is inactive, controller will exit idle mode, and engine will enter into normal running. Both Idle control relay and drop speed relay stop outputing.

While in idle mode and engine is idle running, press  $\bigcirc$  to active stop operation, and then engine enters from "Idle Runnig" to "Stop Idle Delay" (if configured). The remaining stop process is the same as auto stop procedure (details please see auto stop procedure 4.3.2, c)~q)).

If the speed regulation type is relay adjust speed or CAN adjust speed, the speed can be adjusted during normal running status.

### 4.7 IDLE/HIGH SPEED MODE

Input port is configured as 14: Idle/High Speed.

If engine is normally running and idle/high speed input is active, engine will start idle running. Then idle control relay will be energized and drop speed relay will output. If speed regualtion is configured as relay adjust speed or CAN adjust speed, press raise speed key, idle control relay and drop seed relay will stop output, and speed can be adjusted during idle running.

If engine is in standby status and idle/high speed input is active, engine will be started in manual mode or auto mode. When "Safety On Delay" is over, engine will enter into "Start Idle Delay" (if configured), and after this delay expired, engine will start idle running. Then idle control relay energized and drop speed relay will output. If speed regualtion is configured as relay adjust speed or CAN adjust

speed, press raise speed key, idle control relay and drop seed relay will stop output, and speed can be adjusted during idle running.

If engine is in idle running, when idle/high speed input is inactive, it will exit idle running and enter into high-speed warming up status and raise speed relay outputs. When "High-speed Warming Up Delay" expired, raise speed relay stops output, and engine enters into normal running. After speed regulation type has been configured, speed can be adjusted in normal running status.

While engine is in idle running status, press **O** to active stop operation, and then engine enters from "Idle Runnig" to "Stop Idle Delay" (if configured). The remaining stop process is the same as auto stop procedure (details please see auto stop procedure 4.3.2, c)~g)).

### 4.8 EMERGENCY START

ANOTE: Press 🌥 and 🗾 simultaneousely can force engine to start. At this moment, engine start successfully is

not controlled by crank disconnect conditions. The starter disconnection is controlled by the operator. When the operator observes that the engine has started successfully, he/she releases the key, the start stops output and the controller enters into safety on delay.

### 4.9 ENGINE SPEED REGULATION PROCEDURE

When adjust speed type is configured as 1: Relay Adjust Speed

If set as relay adjust speed, relay output ports need to be configured as "Speed Raise Output" and "Speed Drop Output".

When adjust speed type is configured as 2: CAN Adjust Speed

Engine type needs to be configured as corresponding adjustable ECU unit. Through changing CAN adjust speed stepping ratio, the number of revolutions corresponding to the speed increase for each key press can be modified.

Engine speed can be adjusted by pressing  $\overbrace{\mathcal{O}}$ , and screen is as below. Engine speed can be

adjusted while engine is normally running, press  $oldsymbol{\Delta}$  to raise speed and press  $oldsymbol{\nabla}$  to drop speed.

Then press  $\bigcirc$  again to exit.

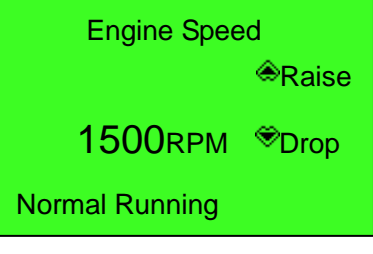

### Fig.2 – Adjust Speed Screen

**A**NOTE: Speed can be adjusted up to 110% of rated speed.

#### 5 MANUAL DPF REGENERATION

#### **5.1 ILLUSTRATION**

For engine meeting Emission Standard for Stage IV of non-road mobile machinery, if the post-processing technology line contains DPF, so it needs the DPF regeneration function.

Usually engine can clear the particulates in DPF by automatic regeneration function. Hower, engine usually is at short-time state, no-loading running or low load speed running state, automatic regeneration cannot completely clear out the DPF particulates, and there may appear particulate block, beyond the limitation. Under this circumstance, manual DPF regeneration operation is needed.

Controller supports manual regeneration function to realize manual DPF regeneration operation.

#### **5.2 PANEL ICON DESCRIPTION OF DPF REGENERATION**

| Table 5 – DPF Regeneration | Panel Icon Description |
|----------------------------|------------------------|
|----------------------------|------------------------|

| lcon                                                                                                    | Description                                                                                             |
|----------------------------------------------------------------------------------------------------|----------------------------------------------------------------------------------------------------|
| Ũ                                                                                                    | Engine fault indicator, which means the engine is in fault status.                                      |
| Ŵ                                                                                                    | Driver warning indicator is on means post-processing liquid is needed.                                  |
| <b>≓</b> \$>                                                                                                    | NCD status indicator.                                                                                   |
| $= \frac{1}{2} \sum_{i=1}^{n} \frac{1}{2} \sum_{i=1}^{n} $ | DPF discharge temperature high indicator is on means engine is in regenerating.                         |
| ŝ                                                                                                    | DPF manual regeneration request indicator is on means the manual regeneration is in required currently. |
| Ň                                                                                                    | DPF regeneration inhibition indicator is on means the DPF regeneration is inhibited.                    |

### **5.3 DPF MANUAL REGENERATION OPERATION**

Configure an input port and set it to "DPF Manual Regeneration", and connect a button (not self-lock) externally.

Configure an input port and set it to "DPF Regeneration Inhibition", and connect a button or switch externally.

Press  $oldsymbol{O}$  on controller panel and enter into parameter setting menu. Press  $oldsymbol{\nabla}$  and select

"DPF Regeneration Panel", then press 💽 to enter into the DPF Regeneration Panel. Controller display is as Fig.3:

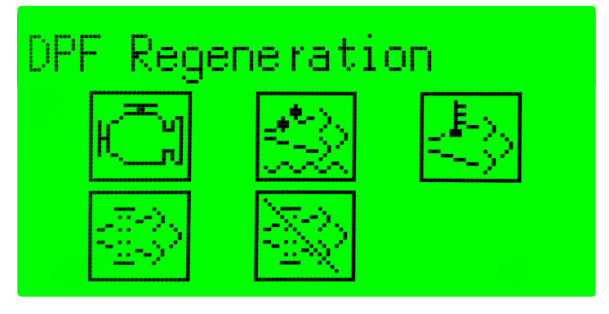

Fig.3 – DPF Regeneration

When DPF regeneration indicator always illuminates or flashes, it means the manual regeneration is needed, the operator will park to regenerate and the controller display is as Fig.4:

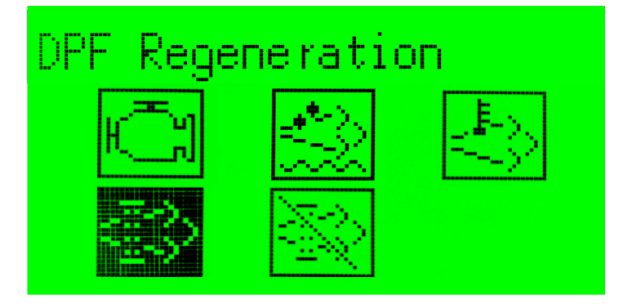

Fig.4 – DPF Regeneration Ready

Press "DPF Manual Regeneration" key, if the ECU detects that the current status meets the DPF regeneration conditions, DPF regeneration will be activated and the engine will enter the DPF regeneration status. DPF exhaust temperature indicator is always illuminated and the controller display is as Fig.5:

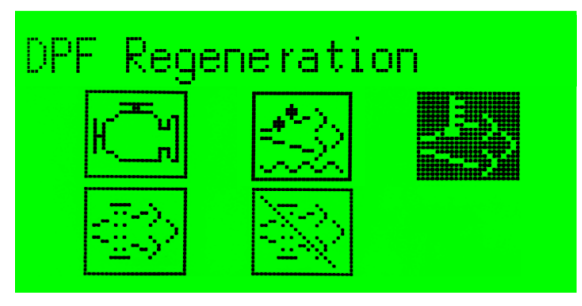

Fig.5 – DPF Regeneration Start

When manual regeneration is completed, the DPF exhaust temperature indicator is extinguished, the controller display is as the above Fig.3.

If regeneration needs to be stopped, press "DPF Regeneration Inhibition" key. When DPF regeneration inhibition is activated, DPF regeneration inhibition indicator is always illuminated.

### 6 PUMP UNIT (WITH SUCTION PUMP) APPLICATION OPERATIONS

### 6.1 D-DRIVEN PUMP START/STOP OPERATION

Set input function: D-driven Pump Started, Press. to Suction Pump. Set output function: D-driven Pump Start, D-driven Pump Stop. Suction pump type: D-driven.

-D-driven Pump Start:

• After auto/manual mode start is active, preheat relay outputs (if configured), and LCD displays "Preheat Delay XX". After preheat delay finished, starting relay outputs (needs to

be configured). If crank success input (needs to be configured) is invalid during "D-driven Pump Cranking Time", starting relay stops output and it will go to "Suction Pump Crank Rest" then waiting for next crank. If the pump doesn't crank successfully in setting cranking times, controller will issue crank failure shutdown and in the meanwhile it will show "Suction Pump Crank Failure" in LCD display.

- In any time of cranking, if D-driven pump crank success, it will enter to "Waiting Press.to" delay. When delay is expired, "Press. to Suction Pump" (needs to be configured) is invalid and controller will raise alarm and shutdown, and meanwhile "Suction Pump Fault" will be displayed on LCD.
- During the time of "waiting Pressure to", fuel relay output set "Prestart Fuel Time" (default 1s) after "Press. to Suction Pump" (needs to be configured) is valid, and then starting relay outputs. The rest starting processes are same with auto start procedure (please refer to 4.3.1, d)~h)).
- -D-driven Pump Stop: After "Safety On Delay", "D-driven Pump Stop" outputs (needs to be configured), and it stops to output after "Energize to Stop Time".

### 6.2 E-DRIVEN PUMP START/STOP OPERATION

Set input function: Press. to Suction Pump.

Set output function: E-driven Pump Start.

Suction pump type: E-driven.

- -E-driven Pump Start: After suction pump type is set as E-driven pump and "Safety On Delay" is over, the starting relay outputs (needs to be configured).
- -E-driven Pump Stop:
  - While engine is between start idle and high-speed cooling time, if input is "Press. to Suction Pump" (needs to be configured) or outlet pressure is larger than the value of E-driven stop outlet pressure value, the starting relay stops output.
  - While engine is in "Energize to Stop Delay", the starting relay stops output.

**A**NOTE: The mentioned outlet pressure of E-driven pump needs to be set in outlet pressure correlation setting, then relate to corresponding programmable sensor.

### 7 PROTECTION

### 7.1 WARNINGS

When controller detects warning alarms, it only sends warning alarms without leading engine to shut down. If alarms are removed, warnings will be cancelled automatically.

| No. | Туре                     | Description                                                                                                    |
|-----|--------------------------|----------------------------------------------------------------------------------------------------|
| 1   | Over Speed               | When the controller detects that the engine speed has exceeded the pre-set value, it will initiate a warning alarm.                                |
| 2   | Under Speed              | When the controller detects that the engine speed has fallen below the pre-set value, it will initiate a warning alarm.                            |
| 3   | Loss of Speed Signal     | When the controller detects that the engine speed is 0 and the action selects "Warning", it will initiate a warning alarm.                         |
| 4   | Stop Failure             | After "fail to stop" delay, if engine does not stop completely, it will initiate a warning alarm.                                                  |
| 5   | Charging Failure         | When the controller detects that charger voltage has fallen below the pre-set value, it will initiate a warning alarm.                             |
| 6   | Battery Over Voltage     | When the controller detects that engine battery voltage has exceeded the pre-set value, it will initiate a warning alarm.                          |
| 7   | Battery Under Voltage    | When the controller detects that engine battery voltage has fallen below the pre-set value, it will initiate a warning alarm.                      |
| 8   | ECU Warning              | If a warning message is received from ECU via J1939, it will initiate a warning alarm.                                                             |
| 9   | Engine Temp. Sensor Open | When the controller detects that the temperature sensor is open<br>circuit and the action selects "Warning", it will initiate a warning<br>alarm.  |
| 10  | Engine Temperature High  | When the controller detects that engine temperature has exceeded the pre-set value, it will initiate a warning alarm.                              |
| 11  | Engine Temperature Low   | When the controller detects that engine temperature has fallen below the pre-set value, it will initiate a warning alarm.                          |
| 12  | Engine OP Sensor Open    | When the controller detects that the oil pressure sensor is open<br>circuit and the action selects "Warning", it will initiate a warning<br>alarm. |
| 13  | Engine Low Oil Pressure  | When the controller detects that the oil pressure has fallen below the pre-set value, it will initiate a warning alarm.                            |
| 14  | Flexible Sensor 1~6 Open | When the controller detects that the flexible sensor 1~4 is open circuit and the action selects "Warning", it will initiate a warning alarm.       |
| 15  | Flexible Sensor 1~6 High | When the controller detects that the sensor 1~4 value has exceeded the pre-set upper limit value, it will initiate a warning alarm.                |
| 16  | Flexible Sensor 1~6 Low  | When the controller detects that the sensor 1~4 value has fallen below the pre-set lower limit value, it will initiate a warning alarm.            |
| 17  | Over Flow                | When the controller detects that the flow value has exceeded<br>the pre-set upper limit value, it will initiate a warning alarm.                   |
| 18  | Input 1~5 Warning        | When action of digital inputs configured as "Warning", and input<br>port is active, controller will initiate a warning alarm.                      |

### Table 6 – Controller Warning Alarms

| No. | Туре                  | Description                                                                                                    |
|-----|-----------------------|----------------------------------------------------------------------------------------------------|
| 19  | Maintenance 1~5 Due   | When count down time is 0 and the action selects "Warning", it will initiate a warning alarm.                                                                                                    |
| 20  | End of Mandate Time   | When controller reaches mandate time, and action selects<br>"Warning", it will initiate a warning alarm.                                                                                                    |
| 21  | Battery Under Voltage | When scheduled start, if controller detects battery voltage is<br>lower than pre-set value, it will initiate a warning alarm. This<br>warning cannot be cleared automatically, it can be removed by<br>pressing "Stop" key in stop mode. |

### 7.2 SHUTDOWN ALARMS

When controller detects shutdown alarm, it will send signal to open breaker and shuts down engine immediately. After engine stopped completely, alarms can be removed by pressing alarm reset key manually.

| No. | Туре                     | Description                                                                                                    |
|-----|--------------------------|----------------------------------------------------------------------------------------------------|
| 1   | Emergency Stop           | When the controller detects emergency stop alarm signals, it will initiate a shutdown alarm.                                                         |
| 2   | Over Speed               | When the controller detects that the engine speed has exceeded the pre-set value, it will initiate a shutdown alarm.                                 |
| 3   | Under Speed              | When the controller detects that the engine speed has fallen below the pre-set value, it will initiate a shutdown alarm.                             |
| 4   | Loss of Speed Signal     | When the controller detects that the engine speed is 0 and the action select "Shutdown", it will initiate a shutdown alarm.                          |
| 5   | Crank Failure            | If engine fails to start within preset attempts, it will initiate a shutdown alarm.                                                                  |
| 6   | ECU Shutdown             | If a shutdown message is received from ECU via J1939, it will initiate a shutdown alarm.                                                             |
| 7   | High Temp. IN            | When one input port of controller set as "High Temp. Shutdown" and it is active, controller will initiate a shutdown alarm.                          |
| 8   | Low Oil Pressure IN      | When one input port of controller set as "Low Oil Pressure<br>Shutdown" and it is active, controller will initiate a shutdown<br>alarm.              |
| 9   | ECU Comm. Failure        | When the controller detects that no data have been received via J1939 after engine started, it will initiate a shutdown alarm.                       |
| 10  | Engine Temp. Sensor Open | When the controller detects that the temperature sensor is open<br>circuit and action selected as "Shutdown", it will initiate a<br>shutdown alarm.  |
| 11  | Engine Temp. High        | When the controller detects that engine temperature has exceeded the pre-set value, it will initiate a shutdown alarm.                               |
| 12  | Engine OP Sensor Open    | When the controller detects that the oil pressure sensor is open<br>circuit and action selected as "Shutdown", it will initiate a<br>shutdown alarm. |
| 13  | Engine Low Oil Pressure  | When the controller detects that engine oil pressure has fallen below the pre-set value, it will initiate a shutdown alarm.                          |
| 14  | Flexible Sensor 1~6 Open | When the controller detects that the flexible sensor 1~4 is open circuit and the action select "Shutdown", it will initiate a shutdown alarm.        |

### Table 7 – Shutdown Alarms

| No. | Туре                          | Description                                                                                                    |
|-----|-------------------------------|----------------------------------------------------------------------------------------------------|
| 15  | Flexible Sensor 1~6 High      | When the controller detects that the sensor 1~4 value has exceeded the pre-set upper limit value, it will initiate a shutdown alarm.           |
| 16  | Flexible Sensor 1~6 Low       | When the controller detects that the sensor 1~4 value has fallen below the pre-set lower limit value, it will initiate a shutdown alarm.       |
| 17  | Suction Pump Crank<br>Failure | If diesel driven suction pump fails to start within preset attempts, controller will initiate a shutdown alarm.                                |
| 18  | Suction Pump Fault            | If input port "Press. to Suction Pump" signal is inactive during preset "Suction Pump Fault Delay", controller will initiate a shutdown alarm. |
| 19  | Input 1~5 Shutdown            | When action of digital inputs configured as "Shutdown", and input port is active, controller will initiate a shutdown alarm.                   |
| 20  | Over Flow                     | When the controller detects that the flow value has exceeded the pre-set upper limit value, it will initiate a shutdown alarm.                 |
| 21  | Maintenance 1~5 Due           | When count down time is 0 and the action selects "Shutdown", it will initiate a shutdown alarm.                                                |
| 22  | End of Mandate Time           | When controller reaches mandate time, and action selects<br>"Shutdown", it will initiate a shutdown alarm.                                     |

**A**NOTE: For the ECU warning and ECU shutdown description, if detailed alarm content has been displayed, users can check the engine according to the alarm content, otherwise, please check with engine manual based on SPN alarm codes to receive more details.

### 8 WIRINGS CONNECTION

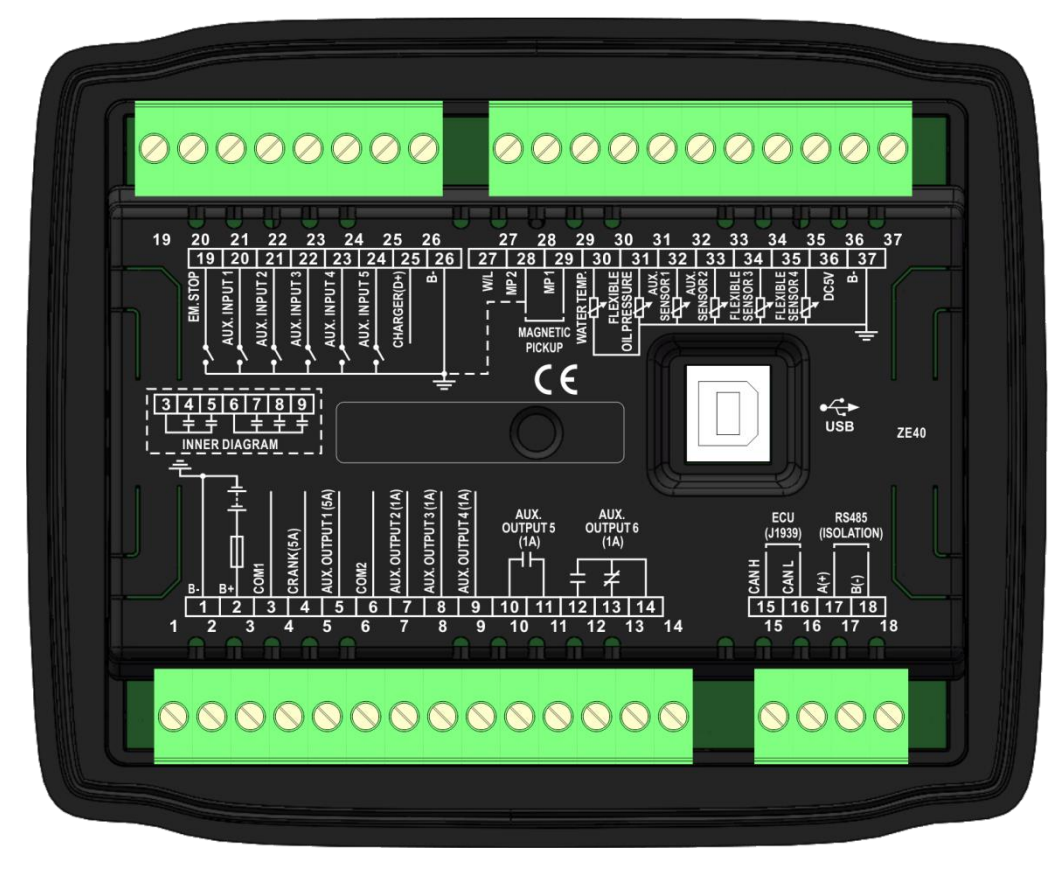

### Fig.6 – HEM4100 Rear Panel Drawing

Table 8 – Terminal Connection Description

| No. | Function                  | Cable Size         | Remarks                                  |                     |  |
|-----|---------------------------|--------------------|------------------------------------------|---------------------|--|
| 1   | B-                        | 1.5mm <sup>2</sup> | Connected with negative of starter       | battery.            |  |
| 2   | B+                        | 1.5mm <sup>2</sup> | Connected with positive of starter b     | oattery.            |  |
| 3   | COM1 Relay Common<br>Port | 1.5mm <sup>2</sup> | Connected with COM1 output reter         |                     |  |
| 4   | Crank Relay Output        | 1.5mm <sup>2</sup> |                                          |                     |  |
| 5   | Aux. Output 1             | 1.5mm <sup>2</sup> |                                          |                     |  |
| 6   | COM2 Relay Common<br>Port | 1.0mm <sup>2</sup> | Open and with OOMO protect               |                     |  |
| 7   | Aux. Output 2             | 1.0mm <sup>2</sup> | connected with COM2 output,              |                     |  |
| 8   | Aux. Output 3             | 1.0mm <sup>2</sup> |                                          |                     |  |
| 9   | Aux. Output 4             | 1.0mm <sup>2</sup> |                                          | Dataila aga Tabla O |  |
| 10  |                           | 1.0mm <sup>2</sup> | Relay normally open volt free            | Details see Table 9 |  |
| 11  | Aux. Output 5             | 1.0mm <sup>2</sup> | connector, rated 1A DC28V.               |                     |  |
| 12  |                           | 1.0mm <sup>2</sup> | Normally open, rated 1A DC28V            |                     |  |
| 13  | Aux. Output 6             | 1.0mm <sup>2</sup> | Normally close, rated 1A DC28V           |                     |  |
| 14  |                           | 1.0mm <sup>2</sup> | Relay common port                        |                     |  |
| 15  | ECU CAN H                 | 0.5mm <sup>2</sup> | Impedance-120 $\Omega$ shielding wire is | s recommended, its  |  |
| 16  | ECU CAN L                 | 0.5mm <sup>2</sup> | single-end earthed.                      |                     |  |
| 17  | RS485 A(+)                | 0.5mm <sup>2</sup> |                                          |                     |  |
| 18  | RS485 B(-)                | 0.5mm <sup>2</sup> |                                          |                     |  |

| No. | Function                                                               | Cable Size         | Remarks                                                                      |                           |
|-----|------------------------------------------------------------------------|--------------------|------------------------------------------------------------------------------|---------------------------|
| 19  | Emergency Stop Input                                                   | 0.5mm <sup>2</sup> | Controller stops engine immedia active.                                      | ately after input is      |
| 20  | Aux. Input 1                                                           | 0.5mm <sup>2</sup> | Ground connected is active (B-).                                             |                           |
| 21  | Aux. Input 2                                                           | 0.5mm <sup>2</sup> | Ground connected is active (B-).                                             | Dataila ana Tabla         |
| 22  | Aux. Input 3                                                           | 0.5mm <sup>2</sup> | Ground connected is active (B-).                                             | Details see l'able        |
| 23  | Aux. Input 4                                                           | 0.5mm <sup>2</sup> | Ground connected is active (B-).                                             | 10                        |
| 24  | Aux. Input 5                                                           | 0.5mm <sup>2</sup> | Ground connected is active (B-).                                             |                           |
| 25  | Charger (D+)                                                           | 1.0mm <sup>2</sup> | Connect with D+(W/L) of charger, i<br>this terminal, please hang it in the a | f charger without<br>air. |
| 26  | Aux. Input Common<br>Port                                              | 0.5mm <sup>2</sup> | Internal has been connected to (B-)                                          |                           |
| 27  | W/L                                                                    | 0.5mm <sup>2</sup> | Connect with W terminal of chargin                                           | ig generator.             |
| 28  | MP2 speed sensor<br>input, controller<br>internal connected to<br>B(-) | 0.5mm <sup>2</sup> | Connect with engine speed sensor,<br>recommended.                            | shielding wire is         |
| 29  | MP1 speed sensor<br>input                                              | 0.5mm <sup>2</sup> |                                                                              |                           |
| 30  | Temp. Sensor                                                           | 1.0mm <sup>2</sup> | Connect with temperature sensor<br>(resistor type)                           |                           |
| 31  | Oil Pressure Sensor                                                    | 1.0mm <sup>2</sup> | Connect with pressure sensor<br>(resistor/current/voltage type)              |                           |
| 32  | Aux. Sensor 1                                                          | 1.0mm <sup>2</sup> | User-defined (resistor type)                                                 | Details see Table         |
| 33  | Aux. Sensor 2                                                          | 1.0mm <sup>2</sup> | User-defined (resistor type)                                                 | 11                        |
| 34  | Aux. Sensor 3                                                          | 1.0mm <sup>2</sup> | User-defined<br>(resistor/current/voltage type)                              |                           |
| 35  | Aux. Sensor 4                                                          | 1.0mm <sup>2</sup> | User-defined<br>(resistor/current/voltage type)                              |                           |
| 36  | DC5V                                                                   | 1.0mm <sup>2</sup> | Provide power for voltage type sen                                           | sor                       |
| 37  | Sensor COM (B-)                                                        | 1.0mm <sup>2</sup> | Sensor common port, controller int<br>B                                      | ernal connected with      |
|     | USB                                                                    | /                  | It can communicate with PC monitor                                           | oring software.           |

### 9 SCOPES AND DEFINITIONS OF PROGRAMMABLE PARAMETERS

### 9.1 SCOPES AND DEFINITIONS OF PARAMETERS

### Table 9 – Parameter Content and Scope

| No.  | lte           | em                 | Range       | Default | Description                                                                                                    |
|------|---------------|--------------------|-------------|---------|----------------------------------------------------------------------------------------------------|
| Lang | juage Setting |                    |             |         |                                                                                                    |
| 1    | Language      |                    | (0-3)       | 0       | 0: Simplified Chinese; 1: English;<br>2: Espanol; 3: Other                                                                                                    |
| Over | ride Mode     |                    |             | -       |                                                                                                    |
| 1    | Override Mo   | de                 | (0-1)       | 0       | 0: Disable; 1: Enable                                                                                                    |
| Mod  | ule Setting   |                    |             |         |                                                                                                    |
| 1    | Power On M    | ode                | (0-2)       | 0       | 0: Stop Mode; 1: Manual Mode;<br>2: Auto Mode                                                                                                    |
| 2    | Module Add    | ress               | (1-254)     | 1       | Controller address for remote monitoring.                                                                                                    |
| 3    | Comm. Stop    | ) Bit              | (0-1)       | 0       | 0: 2-bit Stop Bit; 1: 1-bit Stop Bit (PC software set)                                                                                                    |
| 4    | Password      |                    | (0-9999)    | 0318    | This password is used for entering high<br>level parameters setting.<br>CAUTION! Original password is<br>"0318", operator can change it to<br>prevent others from changing controller<br>advanced configuration at will. Please<br>memorize the new password after<br>change, if forget, please contact with<br>SmartGen service personnel. |
|      |               | Contrast           | (0-10)      | 5       |                                                                                                    |
| 5    | LCD           | Brightness         | (0-5)       | 5       |                                                                                                    |
| J    | Backlight     | Backlight<br>Delay | (0-3600)min | 5       | If delay time set as 0 min, backlight always light.                                                                                                    |
| 6    | Date and Tir  | ne                 |             |         | Users can calibrate date and time by themselves.                                                                                                    |
| 7    | Communica     | tion Rate          | (0-2)       | 0       | 0: 9600bps: 1:19200bps;<br>2: 38400bps;                                                                                                    |
| 8    | Stop Bit      |                    | (1-2)       | 1       | 1: 1 bit; 2: 2 bits                                                                                                    |
| 9    | Speed Displ   | ау                 | (0-1)       | 0       | 0: Enable 1: Disable                                                                                                    |
| 10   | Main Interfa  | ce Display         | (0-4)       | 0       | <ul><li>0: Battery Voltage; 1: Flex. Sensor 1;</li><li>2: Flex. Sensor 2; 3: Flex. Sensor 3;</li><li>4: Flex. Sensor 4.</li></ul>                                                                                                    |
| 11   | OP Display    |                    | (0-4)       | 0       | <ul><li>0: Engine Oil Pressure; 1: Flex. Sensor 1;</li><li>2: Flex. Sensor 2; 3: Flex. Sensor 3;</li><li>4: Flex. Sensor 4.</li></ul>                                                                                                    |
| 12   | Start Interfa | ce Duration        | (0-60)s     | 2       | Display time of start interface.                                                                                                    |

| No.  | ltem                              | Range                  | Default | Description                                                                                                    |
|------|-----------------------------------|------------------------|---------|----------------------------------------------------------------------------------------------------|
| 13   | Start/Stop Control<br>Mode        | (0-2)                  | 0       | 0: Start/stop control of controller;<br>1: Start/stop control of external key;<br>2: Start/stop control of controller +<br>external key.                                                                                                 |
| Time | ers Setting                       |                        |         |                                                                                                    |
| 1    | Start Delay                       | (0-3600)s              | 1       | It is time from remote start signal active to start engine.                                                                                                    |
| 2    | Stop Delay                        | (0-3600)s              | 1       | It is time from remote start signal inactive to stop engine.                                                                                                    |
| 3    | Preheat Delay                     | (0-3600)s              | 0       | Time of pre-powering heat plug before starter is powered up.                                                                                                    |
| 4    | Prestart Fuel Time                | (0-3600)s              | 1       | Time of fuel relay output before starter powered up.                                                                                                    |
| 5    | Cranking Time                     | (3-60)s                | 8       | Time of starter power up.<br>(If diesel driven suction pump enabled,<br>it is also can be cranking time of diesel<br>driven suction pump).                                                                                               |
| 6    | Crank Rest Time                   | (3-60)s                | 10      | The waiting time before second power<br>up when engine starts fail.<br>(If diesel driven suction pump enabled,<br>it is also can be crank rest time of diesel<br>driven suction pump).                                                   |
| 7    | Safety On Delay                   | (0-3600)s              | 10      | Alarms for low oil pressure, high<br>temperature, under speed, under<br>frequency/voltage, charging failure are<br>inactive during this time.                                                                                            |
| 8    | Start Idle Time                   | (0-3600)s              | 0       | Idle running time of engine when starting.                                                                                                    |
| 9    | Warming Up Time                   | (0-3600)s              | 10      | Warming time for engine after high speed running and before taking load.                                                                                                    |
| 10   | Cooling Time                      | (0-3600)s              | 10      | Radiating time before engine stop.                                                                                                    |
| 11   | Stop Idle Time                    | (0-3600)s              | 0       | Idle running time when engine stop.                                                                                                    |
| 12   | ETS Solenoid Hold                 | (0-3600)s              | 20      | The time of powering up the<br>electromagnet during stop procedure.<br>(If diesel driven suction pump enabled,<br>it is also can be ETS solenoid hold time<br>of diesel driven suction pump).                                            |
| 13   | Wait Stop Time<br>After Stop Time | (0-3600)s<br>(0-3600)s | 0       | Time between ending of engine idle<br>delay and stopped completely when<br>"ETS output time" is set as 0;<br>Time between ending of ETS hold delay<br>and stopped when "ETS output time" is<br>not 0.<br>Time between engine stopped and |

| No.  | ltem                           | Range          | Default | Description                                                                                                    |
|------|--------------------------------|----------------|---------|----------------------------------------------------------------------------------------------------|
|      |                                |                |         | standby.                                                                                                    |
| 15   | Fuel Pre-supply Rest<br>Time   | (0-12)h        | 2       | When output is configured as "Fuel<br>Pre-supply", it is the interval between<br>the completion of the pre-fuel supply<br>output and the next pre-supply output in<br>standby status. If time is 0, fuel<br>pre-supply is not output in standby<br>status.    |
| 16   | Fuel Pre-supply Time           | (3-30)s        | 5       | It is fuel pre-supply output time when output configured as "Fuel Pre-supply".                                                                                                    |
| 17   | Speed Raising Time             | (0-50)s        | 0       | Set the high-speed raising time.                                                                                                    |
| Engi | ne Setting                     |                | ·       |                                                                                                    |
| 1    | Engine Type                    | (0-39)         | 0       | Default: Common engine (non-J1939)<br>When connects to J1939 unit, please<br>select the corresponding engine type.                                                                                                    |
| 2    | Enable ECU Shutdown            | (0-1)          | 1       | 0: Disable; 1: Enable                                                                                                    |
| 3    | Source of Speed Signal         | (0-1)          | 0       | 0: Speed Sensor; 1: W/L                                                                                                    |
| 4    | W/L Ratio                      | (0-99.99)      | 9.04    |                                                                                                    |
| 5    | Flywheel Teeth                 | (1.0-300.0)    | 118.0   | Tooth number of the engine, which used<br>for judging of crank disconnect<br>conditions and inspecting of engine<br>speed. See the installation instructions.                                                                                                 |
| 6    | Rated Speed                    | (0-6000) r/min | 1500    | Offer standard to judge over/under/<br>loading speed.                                                                                                    |
| 7    | Crank Attempts                 | (1-10) Times   | 3       | Max. crank times of crank attempts<br>when engine failed to start. When reach<br>this number, controller will send crank<br>failure signal.<br>(If diesel driven suction pump enabled,<br>it is also can be crank attempts of<br>diesel driven suction pump). |
| 8    | Crank Disconnect<br>Conditions | (0-2)          | 2       | See table 12.<br>There are 2 conditions of disconnecting<br>starter with engine. Each condition can<br>be used alone and simultaneously to<br>separating the starting motor and<br>engine as soon as possible.                                                |
| 9    | Disconnect Speed               | (0-200)%       | 24      | Setting value is the percentage of rated<br>speed. When engine speed is higher<br>than the set value, starter will be<br>disconnected. See the installation<br>instruction.                                                                                   |
| 10   | Disconnect Oil<br>Pressure     | (0-1000)kPa    | 200     | When oil pressure is higher than the set value, starter will be disconnected. See                                                                                                    |

| No.             | lte                                     | m                     | F        | Range     | Default | Description                                                                                                    |
|-----------------|-----------------------------------------|-----------------------|----------|-----------|---------|----------------------------------------------------------------------------------------------------|
|                 |                                         |                       |          |           |         | the installation instruction.                                                                                           |
|                 | Overeneed                               | Set                   | (0-200   | .0)%      | 110.0   |                                                                                                    |
| 11              | Overspeed<br>Worn                       | Return                | (0-200   | .0)%      | 108.0   |                                                                                                    |
|                 | wam                                     | Delay                 | (0-360   | 0)s       | 5       | Setting value is the percentage of rated                                                                                |
|                 | l Indonence d                           | Set                   | (0-200   | .0)%      | 55.0    | be get                                                                                                    |
| 12              | Underspeed                              | Return                | (0-200   | .0)%      | 60.0    | be set.                                                                                                    |
|                 | VVdIII                                  | Delay                 | (0-360   | 0)s       | 5       |                                                                                                    |
| 10              | Overspeed                               | Set                   | (0-200   | .0)%      | 114.0   |                                                                                                    |
| 13              | Shutdown                                | Delay                 | (0-360   | 0)s       | 2       | Setting value is the percentage of rated                                                                                |
| 14              | Underspeed                              | Set                   | (0-200   | .0)%      | 50.0    | be not                                                                                                    |
| 14              | Shutdown                                | Delay                 | (0-360   | 0)s       | 3       | be set.                                                                                                    |
| 15              | Loss of Spee<br>Delay                   | ed Signal             | (0-360   | 0)s       | 5       | It is time from detecting speed is 0 to action confirmed.                                                               |
| 16              | Loss of Spee<br>Action                  | ed Signal             | (0-1)    |           | 0       | 0: Warning; 1: Shutdown                                                                                                 |
| 17              | Battery Rate                            | d Voltage             | (0-60.0  | ))∨       | 24.0    | Standard for detecting over/under voltage of battery.                                                                   |
| 18 Battery Over |                                         | Set                   | (0-200)% | 120       |         |                                                                                                    |
|                 | Battery Overvolt Warn                   |                       | Return   | (0-200)%  | 115     | Sotting value is percentage of roted                                                                                    |
|                 |                                         |                       | Delay    | (0-3600)s | 60      | voltage of bettery Delay value and                                                                                      |
|                 |                                         |                       |          | (0-200)%  | 85      | return value can be set                                                                                                 |
| 19 Battery Ur   | Battery Unde                            | ervolt Warn           | Return   | (0-200)%  | 90      |                                                                                                    |
|                 |                                         |                       | Delay    | (0-3600)s | 60      |                                                                                                    |
|                 |                                         |                       | Set      | (0-60.0)V | 8.0     | In normal running, when charger D+                                                                                      |
| 20 Charging Fa  |                                         | ilure                 | Return   | (0-60.0)V | 10.0    | (W/L) voltage under this value,                                                                                         |
|                 |                                         |                       | Delay    | (0-3600)s | 10      | controller sends charging failure alarm.                                                                                |
|                 |                                         |                       | Enable   | (0-1)     | 0       | When select scheduled run, it will be                                                                                   |
| 21              | Battery Unde<br>Detect                  | ervolt                | Set      | (0-60.0)V | 18.0    | detected before start. If battery voltage<br>is lower than set value, controller sends<br>battery under voltage alarm.  |
| 22              | Engine Idle (0-10                       |                       | (0-100)  | )%        | 60      | Setting value is percentage of rated<br>speed. If idle running is needed, speed<br>will be stabilized in setting value. |
| 23              | Suction Purr                            | np Crank              | (0-2)    |           | 0       | 0: Not Used; 1: D-driven Suction Pump;<br>2: E-driven Suction Pump                                                      |
| 24              | D-driven Suc<br>Fault Shutdo            | tion Pump<br>wn Delay | (0-360   | 0)s       | 90      | Time for waiting press to suction pump<br>("Waiting Press. to" input is active).                                        |
| 25              | Outlet Press<br>E-driven Suc<br>Stopped | When<br>tion Pump     | (0-100   | 0)kPa     | 100     | It is pressure when "E-driven Pump<br>Start" input stops outputting.                                                    |
| 26              | D-driven Su<br>Crank Outpu              | ction Pump<br>It Time | (0-360   | 0)s       | 5       | Time for D-driven suction pump crank output.                                                                            |
| 27              | D-driven Suc                            | tion Pump             | (0-360   | 0)s       | 15      | Time for D-driven suction pump stop                                                                                     |

| No.   | Item                                                | Range            | Default | Description                                                                                                    |
|-------|-----------------------------------------------------|------------------|---------|----------------------------------------------------------------------------------------------------|
|       | Stop Output Time                                    |                  |         | output.                                                                                                    |
| 28    | Advanced Output Time<br>of E-driven Suction<br>Pump | (0-3600)s        | 0       | The advanced output time of E-driven suction pump.                                                                                                    |
| 29    | Comm. Source Add of<br>ECU                          | (0-255)          | 3       | The communication source address of ECU.                                                                                                    |
| 30    | Inlet Press. Detection                              | (0-1)            | 0       | 0: Always detection 1: Detection after power-on idle speed.                                                                                                    |
| 31    | Preheat Associated<br>Temp.                         | <b>(0-300)</b> ℃ | 25      | Enable set and preheat associated temperature set.                                                                                                    |
| 32    | OP Switch Quantity<br>Start Enable                  | (0-1)            | 0       | 0: Disable; 1: Enable                                                                                                    |
| Anal  | og Sensor Setting                                   |                  |         |                                                                                                    |
| Tem   | perature Sensor                                     |                  | -       |                                                                                                    |
| 1     | Curve Type                                          | (0-15)           | 9       | SGD. Details see Table 11.                                                                                                    |
| 2     | Open Circuit Action                                 | (0-2)            | 0       | 0: Warning; 1: Shutdown; 2: No Action                                                                                                    |
| 3     | Display Unit                                        | (0-1)            | 0       | 0: °C; 1: °F                                                                                                    |
| 4     | High Temp. Shutdown                                 | (0-300)°C        | 98      | Shutdown when sensor temperature is<br>higher than this value. Detecting only<br>after safety delay is over. The delay<br>value can be set.                     |
| 5     | High Temp. Warning                                  | (0-300)°C        | 95      | Warning when sensor temperature is<br>higher than this value. Detecting only<br>after safety delay is over. The delay<br>value and return value can be set.     |
| 6     | Low Temp. Warning                                   | (0-300)°C        | 70      | Warning when sensor temperature is<br>lower than this value. Detecting only<br>after safety delay is over. The delay<br>value and return value can be set.      |
| 7     | Heater Control                                      | ((-50)-300)°C    | 50      | Heater control outputs when the value<br>of external connected temperature<br>sensor is lower than this value. The<br>delay value and return value can be set.  |
| 8     | Cooler Control                                      | ((-50)-300)°C    | 80      | Cooler control outputs when the value<br>of external connected temperature<br>sensor is higher than this value. The<br>delay value and return value can be set. |
| 9     | Custom Curve                                        |                  |         | When custom resistor type is selected, the related curve needs to be set.                                                                                       |
| Oil P | ressure Sensor                                      |                  |         |                                                                                                    |
| 1     | Curve Type                                          | (0-15)           | 9       | SGD. Details see Table 11.                                                                                                    |
| 2     | Open Circuit Action                                 | (0-2)            | 0       | 0: Warning; 1: Shutdown; 2: No Action                                                                                                    |
| 3     | Display Unit                                        | (0-2)            | 0       | 0: kPa; 1: bar; 2: psi;                                                                                                    |

| 4Low Oil Pressure<br>Shutdown(0-1000)kPa103Shutdown when oil pressure is lower<br>than this value. Detecting only after<br>safety delay is over. The delay value can<br>be set.5Low Oil Pressure<br>Warning(0-1000)kPa124Warning when oil pressure is lower than<br>this value. Detecting only after safety<br>delay is over. The delay value and return<br>value can be set.6Custom Curve(0-1000)kPa124Setting curves (resistor/voltage/current<br>type) according to sensors'<br>performance.7Expension Curve(0-8)0: Not Used; 1: Temperature Sensor; 2:<br>Pressure Sensor; 3: Level Sensor; 4:<br>Flow Sensor; 5: Pipe Pressure Sensor; 6:<br>Inlet Pressure Sensor; 7: Water Level<br>Sensor; 8: Outlet Pressure Sensor; 7: Water Level<br>Sensor; 8: Outlet Pressure Sensor; 7: Water Level<br>Sensor; 8: Outlet Pressure Sensor; 2: No Action2Curve Type00: Warning; 1: Shutdown; 2: No Action3Open Circuit Action(0-2)00: Warning; 1: Shutdown; 2: No Action4Display Unit(0-1)0Shutdown when external sensor value is<br>higher than this value. Enable alarms                                                                                                    |
|----------------------------------------------------------------------------------------------------|
| 4Low Oil Pressure<br>Shutdown(0-1000)kPa103than this value. Detecting only after<br>safety delay is over. The delay value can<br>be set.5Low Oil Pressure<br>Warning(0-1000)kPa124Warning when oil pressure is lower than<br>this value. Detecting only after safety<br>delay is over. The delay value and return<br>value can be set.6Custom Curve(0-1000)kPa124Setting curves (resistor/voltage/current<br>type) according to sensors'<br>performance.6Custom Curve0Not Used; 1: Temperature Sensor; 2:<br>Pressure Sensor; 3: Level Sensor; 4:<br>Flow Sensor; 5: Pipe Pressure Sensor; 6:<br>Inlet Pressure Sensor; 7: Water Level<br>Sensor; 8: Outlet Pressure Sensor; 7: Water Level<br>Sensor; 8: Outlet Pressure Sensor; 7: Water Level<br>Sensor; 8: Outlet Pressure Sensor; 2: No Action2Curve Type00: Warning; 1: Shutdown; 2: No Action3Open Circuit Action(0-1)00: "C; 1: "F4Display Unit(0-1)0Note: different sensors with different<br>units.5Over Shutdown(0-9000)100Shutdown when external sensor value is<br>higher than this value. Enable alarms                                                                                                    |
| 4Shutdown(0-1000)KPa103safety delay is over. The delay value can<br>be set.5Low Oil Pressure<br>Warning(0-1000)kPa124Warning when oil pressure is lower than<br>this value. Detecting only after safety<br>delay is over. The delay value and return<br>value can be set.6Custom CurveSetting curves (resistor/voltage/current<br>type) according to sensors'<br>performance.6Custom Curve0Not Used; 1: Temperature Sensor; 2:<br>Pressure Sensor; 3: Level Sensor; 4:<br>Flow Sensor; 5: Pipe Pressure Sensor; 6:<br>Inlet Pressure Sensor; 7: Water Level<br>Sensor; 8: Outlet Pressure Sensor; 7: Water Level<br>Sensor; 8: Outlet Pressure Sensor; 7: Water Level<br>Sensor; 8: Outlet Pressure Sensor; 7: Water Level<br>Sensor; 8: Outlet Pressure Sensor; 7: Notcion2Curve TypeChanging based on the sensor type3Open Circuit Action(0-1)00: °C; 1: °F<br>Note: different sensors with different<br>units.4Display Unit(0-1)0Note: different sensor value is<br>higher than this value. Enable alarms                                                                                                    |
| Image: constraint of the sect of the sect of the s |
| 5Low Oil Pressure<br>Warning(0-1000)kPa124Warning when oil pressure is lower than<br>this value. Detecting only after safety<br>delay is over. The delay value and return<br>value can be set.6Custom CurveSetting curves (resistor/voltage/current<br>type) according to sensors'<br>performance.6Sensor 1~60: Not Used; 1: Temperature Sensor; 2:<br>Pressure Sensor; 3: Level Sensor; 4:<br>Flow Sensor; 5: Pipe Pressure Sensor; 6:<br>Inlet Pressure Sensor; 7: Water Level<br>Sensor; 8: Outlet Pressure Sensor.2Curve Type03Open Circuit Action(0-2)4Display Unit(0-1)05Over Shutdown(0-9000)1005Over Shutdown(0-9000)100                                                                                                    |
| 5Low Oil Pressure<br>Warning(0-1000)kPa124this value. Detecting only after safety<br>delay is over. The delay value and return<br>value can be set.6Custom CurveSetting curves (resistor/voltage/current<br>type) according to sensors'<br>performance.6Custom CurveSetting curves (resistor/voltage/current<br>type) according to sensors'<br>performance.7Sensor 1~6Sensor Selection(0-8)1Sensor Selection(0-8)0Sensor; 5: Pipe Pressure Sensor; 3: Level Sensor; 4:<br>Flow Sensor; 5: Pipe Pressure Sensor; 7: Water Level<br>Sensor; 8: Outlet Pressure Sensor; 7: Water Level<br>Sensor; 8: Outlet Pressure Sensor.2Curve TypeChanging based on the sensor type3Open Circuit Action(0-2)00: Warning; 1: Shutdown; 2: No Action<br>O: °C; 1: °F4Display Unit(0-1)0Note: different sensors with different<br>units.5Over Shutdown(0-9000)100Shutdown when external sensor value is<br>higher than this value. Enable alarms                                                                                                    |
| 5Warning(0-1000)KPa124delay is over. The delay value and return<br>value can be set.6Custom CurveSetting curves (resistor/voltage/current<br>type) according to sensors'<br>performance.6Custom Curve0Setting curves (resistor/voltage/current<br>type) according to sensors'<br>performance.7Sensor Selection(0-8)0Sensor; 1: Temperature Sensor; 2:<br>Pressure Sensor; 3: Level Sensor; 4:<br>Flow Sensor; 5: Pipe Pressure Sensor; 6:<br>Inlet Pressure Sensor; 7: Water Level<br>Sensor; 8: Outlet Pressure Sensor.2Curve TypeChanging based on the sensor type3Open Circuit Action(0-2)00: Warning; 1: Shutdown; 2: No Action4Display Unit(0-1)0Note: different sensors with different<br>units.5Over Shutdown(0-9000)100Shutdown when external sensor value is<br>higher than this value. Enable alarms                                                                                                    |
| Image: constraint of the set is the set is the set |
| 6Custom CurveSetting curves (resistor/voltage/current<br>type) according to sensors'<br>performance.Flexible Sensor 1~60: Not Used; 1: Temperature Sensor; 2:<br>Pressure Sensor; 3: Level Sensor; 4:<br>Flow Sensor; 5: Pipe Pressure Sensor; 6:<br>Inlet Pressure Sensor; 7: Water Level<br>Sensor; 8: Outlet Pressure Sensor.1Sensor Selection(0-8)0Flow Sensor; 5: Pipe Pressure Sensor; 6:<br>Inlet Pressure Sensor; 7: Water Level<br>Sensor; 8: Outlet Pressure Sensor.2Curve TypeChanging based on the sensor type3Open Circuit Action(0-2)00: Warning; 1: Shutdown; 2: No Action4Display Unit(0-1)0Note: different sensors with different<br>units.5Over Shutdown(0-9000)100Shutdown when external sensor value is<br>higher than this value. Enable alarms                                                                                                    |
| 6Custom Curvetype)accordingtosensors'Flexible Sensor 1~6                                                                                                    |
| Flexible Sensor 1~60: Not Used; 1: Temperature Sensor; 2:<br>Pressure Sensor; 3: Level Sensor; 4:<br>Flow Sensor; 5: Pipe Pressure Sensor; 6:<br>Inlet Pressure Sensor; 7: Water Level<br>Sensor; 8: Outlet Pressure Sensor.2Curve TypeChanging based on the sensor type3Open Circuit Action(0-2)00: Warning; 1: Shutdown; 2: No Action4Display Unit(0-1)0Note: different sensors with different<br>units.5Over Shutdown(0-9000)100Shutdown when external sensor value is<br>higher than this value. Enable alarms                                                                                                    |
| Flexible Sensor 1~61Sensor Selection(0-8)00: Not Used; 1: Temperature Sensor; 2:<br>Pressure Sensor; 3: Level Sensor; 4:<br>Flow Sensor; 5: Pipe Pressure Sensor; 6:<br>Inlet Pressure Sensor; 7: Water Level<br>Sensor; 8: Outlet Pressure Sensor.2Curve TypeChanging based on the sensor type3Open Circuit Action(0-2)00: Warning; 1: Shutdown; 2: No Action4Display Unit(0-1)0Note: different sensors with different<br>units.5Over Shutdown(0-9000)100Shutdown when external sensor value is<br>higher than this value. Enable alarms                                                                                                    |
| 1Sensor Selection(0-8)00: Not Used; 1: Temperature Sensor; 2:<br>Pressure Sensor; 3: Level Sensor; 4:<br>Flow Sensor; 5: Pipe Pressure Sensor; 6:<br>Inlet Pressure Sensor; 7: Water Level<br>Sensor; 8: Outlet Pressure Sensor.2Curve TypeChanging based on the sensor type3Open Circuit Action(0-2)00: Warning; 1: Shutdown; 2: No Action4Display Unit(0-1)00: °C; 1: °F<br>Note: different sensors with different<br>units.5Over Shutdown(0-9000)100Shutdown when external sensor value is<br>higher than this value. Enable alarms                                                                                                    |
| 1Sensor Selection(0-8)0Pressure Sensor; 3: Level Sensor; 4:<br>Flow Sensor; 5: Pipe Pressure Sensor; 6:<br>Inlet Pressure Sensor; 7: Water Level<br>Sensor; 8: Outlet Pressure Sensor.2Curve TypeChanging based on the sensor type3Open Circuit Action(0-2)00: Warning; 1: Shutdown; 2: No Action4Display Unit(0-1)0Disferent sensors with different<br>units.5Over Shutdown(0-9000)100Shutdown when external sensor value is<br>higher than this value. Enable alarms                                                                                                    |
| 1Sensor Selection(0-8)0Flow Sensor; 5: Pipe Pressure Sensor; 6:<br>Inlet Pressure Sensor; 7: Water Level<br>Sensor; 8: Outlet Pressure Sensor.2Curve TypeChanging based on the sensor type3Open Circuit Action(0-2)00: Warning; 1: Shutdown; 2: No Action4Display Unit(0-1)0Note: different sensors with different<br>units.5Over Shutdown(0-9000)100Shutdown when external sensor value is<br>higher than this value. Enable alarms                                                                                                    |
| InletPressureSensor; 7: WaterLevelSensor; 8: OutletPressureSensor; 8: OutletPressureSensor; 8: OutletPressureSensor; 8: OutletPressureOpen CircuitAction(0-2)00: Warning; 1: Shutdown; 2: NoOpen CircuitAction(0-2)00: °C; 1: °FDisplay Unit(0-1)0Note: differentsensors with different<br>units.Over Shutdown(0-9000)100Shutdown when external sensor value is<br>higher than this value. Enable alarms                                                                                                    |
| 2Curve TypeSensor; 8: Outlet Pressure Sensor.2Curve TypeChanging based on the sensor type3Open Circuit Action(0-2)00: Warning; 1: Shutdown; 2: No Action4Display Unit(0-1)00: °C; 1: °F4Display Unit(0-1)0Note: different sensors with different units.5Over Shutdown(0-9000)100Shutdown when external sensor value is higher than this value. Enable alarms                                                                                                    |
| 2Curve TypeChanging based on the sensor type3Open Circuit Action(0-2)00: Warning; 1: Shutdown; 2: No Action4Display Unit(0-1)00: °C; 1: °F5Over Shutdown(0-9000)100Shutdown when external sensor value is<br>higher than this value. Enable alarms                                                                                                    |
| 3       Open Circuit Action       (0-2)       0       0: Warning; 1: Shutdown; 2: No Action         4       Display Unit       (0-1)       0       0: °C; 1: °F         5       Over Shutdown       (0-9000)       100       Shutdown when external sensor value is higher than this value. Enable alarms                                                                                                    |
| 4       Display Unit       (0-1)       0       0: °C; 1: °F         5       Over Shutdown       (0-9000)       100       Shutdown when external sensor value is higher than this value. Enable alarms                                                                                                    |
| 4Display Unit(0-1)0Note: different sensors with different<br>units.5Over Shutdown(0-9000)100Shutdown when external sensor value is<br>higher than this value. Enable alarms                                                                                                    |
| SolutionSolutionSolutionunits.Shutdown when external sensor value is<br>higher than this value. Enable alarms                                                                                                    |
| 5Over Shutdown(0-9000)100Shutdown when external sensor value is<br>higher than this value. Enable alarms                                                                                                    |
| 5 Over Shutdown (0-9000) 100 higher than this value. Enable alarms                                                                                                    |
|                                                                                                    |
| and delay value can be set.                                                                                                    |
| Shutdown when external sensor value is                                                                                                    |
| 6 Under Shutdown (0-9000) 10 lower than this value. Enable alarms and                                                                                                    |
| delay value can be set.                                                                                                    |
| Warning when external sensor value is                                                                                                    |
| 7 Over Warning (0-9000) 90 higher than this value. Enable alarms.                                                                                                    |
| return value and delay value can be set.                                                                                                    |
| Warning when external sensor value is                                                                                                    |
| 8 Under Warning (0-9000) 20 lower than this value. Enable alarms.                                                                                                    |
| return value and delay value can be set.                                                                                                    |
| Setting curves (resistor/voltage/current                                                                                                    |
| 9 Custom Curve type) according to sensors'                                                                                                    |
| performance.                                                                                                    |
| When using ECU engine Elex Sensor 5 connects with temperature sensor and Elex Sensor 6 connects                                                                                                    |
| with oil pressure sensor.                                                                                                    |
| Fuel Level Sensor Correlation Setting                                                                                                    |
| 0: Not Used                                                                                                    |
| 1: Flexible Sensor 1                                                                                                    |
|                                                                                                    |
| 1 Sensor Correlate Set (0-4) 0 2: Flexible Sensor 2                                                                                                    |

| No.   | Item                        | Range           | Default | Description                                                                                                    |
|-------|-----------------------------|-----------------|---------|----------------------------------------------------------------------------------------------------|
|       |                             |                 |         | 4: Flexible Sensor 4                                                                                                    |
| 2     | Fuel Pump Control           | (0-1000)%       | 10      | If the value of external fuel level sensor<br>is lower than this value, fuel pump<br>control outputs. Both return value and<br>delay value can be set. |
| 3     | Fuel Tank Capacity Set      | (0-10000)L      | 1000    | -                                                                                                    |
| Outl  | et Pressure Correlation Set | ting            | 1       |                                                                                                    |
| 1     | Sensor Correlate Set        | (0-4)           | 0       | 0: Not Used<br>1: Flexible Sensor 1<br>2: Flexible Sensor 2<br>3: Flexible Sensor 3<br>4: Flexible Sensor 4                                            |
| 2     | Pump Head Enable            | (0-1)           | 0       | 0: Disable; 1: Enable                                                                                                    |
| 3     | Pump Flow Enable            | (0-1)           | 0       | 0: Disable; 1: Enable                                                                                                    |
| 4     | Static Pressure             | (-9000-9000)kPa | 0       | Setting static pressure of water pump outlet port.                                                                                                    |
| 5     | Flow Unit                   | (0-1)           | 0       | 0: m³/h; 1: L/s                                                                                                    |
| 6     | Rated Flow                  | (0-10000)m³/h   | 1000    | Rated working flow of engine.                                                                                                    |
| 7     | Over Flow Warn              | (0-1000)%       | 110     | Warning if flow value is higher than this<br>value during engine running. Enable<br>alarms, delay value and return value can<br>be set.                |
| 8     | Over Flow Shutdown          | (0-1000)%       | 120     | Shutdown if flow value is higher than<br>this value during engine running. Enable<br>alarms and delay value can be set.                                |
| 9     | Flow Curve Set              |                 |         | Set the relationship between the different outlet pressures and its corresponding flows.                                                               |
| Digit | al Input Ports              |                 |         |                                                                                                    |
| Digit | al Input Port 1             | 1               | 1       |                                                                                                    |
| 1     | Content Set                 | (0-53)          | 28      | Remote Start<br>Details see Table 10.                                                                                                    |
| 2     | Active Type                 | (0-1)           | 0       | 0: Close; 1: Open                                                                                                    |
| Digit | al Input Port 2             |                 |         |                                                                                                    |
| 1     | Content Set                 | (0-53)          | 26      | High Temp Shutdown<br>Details see Table 10.                                                                                                    |
| 2     | Active Type                 | (0-1)           | 0       | 0: Close; 1: Open                                                                                                    |
| Digit | al Input Port 3             |                 |         |                                                                                                    |
| 1     | Content Set                 | (0-53)          | 27      | Low OP Shutdown<br>Details see Table 10.                                                                                                    |
| 2     | Active Type                 | (0-1)           | 0       | 0: Close; 1: Open                                                                                                    |
| Digit | al Input Port 4             | •               |         | •                                                                                                    |
| 1     | Content Set                 | (0-53)          | 0       | User Configured                                                                                                    |

| No.       | Item                                  | Range              | Default   | Description                             |
|-----------|---------------------------------------|--------------------|-----------|-----------------------------------------|
|           |                                       |                    |           | Details see Table 10.                   |
| 2         | Active Type                           | (0-1)              | 0         | 0: Close; 1: Open                       |
|           |                                       |                    |           | 0: From Safety on;                      |
| 3         | Active Pange                          | (0-3)              | 2         | 1: From Crank;                          |
| 5         | Active Range                          | (0.0)              | 2         | 2: Always;                              |
|           |                                       |                    |           | 3: Never                                |
| 4         | Active Action                         | (0-4)              | 0         | 0: Warning; 1: Shutdown; 2: Indication  |
| 5         | Active Delay                          | (0-20 0)s          | 20        | It is time from detecting input port is |
| <u> </u>  |                                       | (0 20:0)0          | 2.0       | active to action confirmed.             |
| 6         | Description                           |                    | User-defi | ned                                     |
| Digit     | al Input Port 5                       | I                  | T         | <u> </u>                                |
| 1         | Content Set                           | (0-53)             | 0         | User Configured                         |
|           |                                       | (0.00)             | Ŭ         | Details see Table 10.                   |
| 2         | Active Type                           | (0-1)              | 0         | 0: Close; 1: Open                       |
|           |                                       |                    |           | 0: From Safety on;                      |
| 3         | Active Range                          | (0-3)              | 2         | 1: From Crank;                          |
|           | 3 Active Range                        |                    |           | 2: Always;                              |
|           |                                       |                    |           | 3: Never                                |
| 4         | Active Action                         | (0-4)              | 1         | 0: Warning; 1: Shutdown; 2: Indication  |
| 5         | Active Delav                          | (0-20.0)s          | 2.0       | It is time from detecting input port is |
|           | · · · · · · · · · · · · · · · · · · · |                    | _         | active to action confirmed.             |
| 6         | Description                           |                    | User-defi | ned                                     |
| Rela      | y Output Ports                        |                    |           |                                         |
| Rela      | y Output Port 1                       | [                  | 1         |                                         |
| 1         | Content Set                           | (0-119)            | 29        | Fuel Relay Output                       |
|           |                                       |                    |           | Details see Table 9.                    |
| 2         | Active Type                           | (0-1)              | 0         | 0: Normally Open; 1: Normally Close     |
| Rela      | y Output Port 2                       |                    |           |                                         |
| 1         | Content Set                           | (0-119)            | 28        | Crank Relay Output                      |
|           | • ··· -                               |                    |           | Details see Table 9.                    |
| 2         | Active Type                           | (0-1)              | 0         | 0: Normally Open; 1: Normally Close     |
| Rela      | y Output Port 3                       |                    |           |                                         |
| 1         | Content Set                           | (0-119)            | 30        |                                         |
| 0         | A ative Trune                         | (0.1)              | 0         | Details see Table 9.                    |
| Z         | Active Type                           | (0-1)              | U         | U. Normally Open; 1: Normally Close     |
| кеіа      | y Output Port 4                       |                    |           |                                         |
| 1         | Content Set                           | (0-119)            | 31        | Speed Raise Output                      |
| 2         |                                       | (0,1)              | 0         | Details see Table 9.                    |
| Z<br>Rola | Active Type                           |                    | 0         |                                         |
| Reia      | y σαιμαι Ρύτι σ                       |                    |           | Speed Drop Output                       |
| 1         | Content Set                           | (0-119)            | 32        | Details see Table 9                     |
| 2         | Active Type                           | (0-1)              | 0         | 0: Normally Open: 1: Normally Close     |
| 2         | Touse Type                            | ( <sup>0-1</sup> ) | 0         |                                         |

| No.  | ltem                                     | Range          | Default | Description                                                                                                    |
|------|------------------------------------------|----------------|---------|----------------------------------------------------------------------------------------------------|
| Rela | y Output Port 6                          | I              | 1       |                                                                                                    |
| 1    | Content Set                              | (0-119)        | 1       | Custom Period Output<br>Details see Table 9.                                                                                                    |
| 2    | Active Type                              | (0-1)          | 0       | 0: Normally Open; 1: Normally Close                                                                                                    |
| Adju | st Speed Setting                         |                |         |                                                                                                    |
| 1    | Adjust Speed Type                        | (0-2)          | 0       | 0: Not Used;<br>1: Relay Adjust Speed;<br>2: CAN Adjust Speed                                                                                                    |
| 2    | CAN Adjust Speed<br>Stepping Coefficient | (0-100)        | 1       | CAN sends speed command to increase the number of revolutions each time.                                                                                                |
| 3    | Adjust Speed Relay<br>Dead Area          | (0-10.0)%      | 1.0     |                                                                                                    |
| 4    | Adjust Speed Relay<br>Gain               | (0-100)%       | 10      | Polov auto opend control                                                                                                    |
| 5    | Adjust Speed Relay<br>Stability          | (0.05-1.60)s   | 0.10    | Relay auto speed control                                                                                                    |
| 6    | Adjust Speed Relay<br>Response           | (0.25-4.00)    | 0.5     |                                                                                                    |
| 7    | Idle Adjust Speed<br>Enable              | (0-1)          | 0       | 0: Disable; 1: Enable.<br>When it is enabled, engine is in idle<br>running, it doesn't accelerate to high<br>speed automatically and needs to<br>adjust speed manually. |
| 8    | Upper Limit Rated<br>Speed Percentage    | (100-300)%     | 110%    | Adjust speed upper limit rated speed set.                                                                                                    |
| 9    | Upper Limit Value                        | (1000-4000)rpm | 3200    | The max. value of adjust speed.                                                                                                    |
| 10   | Potentiometer Adjust<br>Speed Enable     | (0-1)          | 0       | 0: Disable 1: Enable                                                                                                    |
| 11   | Potentiometer Start<br>Resistance Value  | (0-5000)Ω      | 0       |                                                                                                    |
| 12   | Potentiometer Max.<br>Resistance Value   | (0-5000)Ω      | 1000    | Potentiometer set.                                                                                                    |
| 13   | Potentiometer Sensor<br>Channel Select   | (0-4)          | 0       |                                                                                                    |
| 14   | Speed Raising Rate                       | (30-2000)r/s   | 100     | Poto oct                                                                                                    |
| 15   | Speed Dropping Rate                      | (30-2000)r/s   | 100     | Kale Sel.                                                                                                    |
| 16   | Throttle Adjust Speed                    | (0-2)          | 0       | 0: Not used; 1: Throttle active;<br>2: Throttle and keys active                                                                                                    |
| 17   | Throttle Idle Speed<br>Voltage           | (0-5.00)V      | 0.75    |                                                                                                    |
| 18   | Throttle Rated Speed<br>Voltage          | (0-5.00)V      | 3.84    | Throttle set.                                                                                                    |
| 19   | Throttle Sensor Channel                  | (0-4)          | 0       |                                                                                                    |

| No.  | Item                      | Range  | Default | Description                             |
|------|---------------------------|--------|---------|-----------------------------------------|
|      | Select                    |        |         |                                         |
| 20   | Relay Speed-stable        | (0-1)  | 0       | 0: Disable 1: Enable                    |
| 20   | Enable                    | (0-1)  | 0       |                                         |
| Sche | eduling and Maintenance S | etting |         |                                         |
| 1    | Scheduled Run             | (0-1)  | 0       | 0: Disable; 1: Enable                   |
| 2    | Scheduled Not Run         | (0-1)  | 0       | 0: Disable; 1: Enable                   |
| 3    | Maintenance 1             | (0-1)  | 0       | 0: Disable; 1: Enable                   |
| 4    | Maintenance 2             | (0-1)  | 0       | Maintenance time, maintenance time      |
| 5    | Maintenance 3             | (0-1)  | 0       | due action, pre-alarm A and pre-alarm B |
| 6    | Maintenance 4             | (0-1)  | 0       | time and action, maintenance timing,    |
|      |                           |        |         | and reset maintenance can be set        |
|      |                           |        | 0       | simultaneously. After engine has been   |
| 7    | Maintananaa F             | (0.1)  |         | maintained, the maintenance time due    |
| /    | Maintenance 5             | (0-1)  |         | alarm can be reset by replacing the     |
|      |                           |        |         | maintenance time.                       |
|      |                           |        |         | Details see Table 13.                   |

- When doing parameter configuration via PC software, there is no need to input password if default password (0318) isn't change; otherwise, if default password been changed or first time to set parameters via PC, password need to be written into the password interface.
- Different digital input ports cannot be configured as the same item, otherwise, errors may occur. However, different relay output ports can be configured as the same item.
- Fuel level sensor correlation: if need to use fuel level function, one of flexible sensor 1~4 needs to be configured as fuel level sensor, meanwhile, curve type needs to correspond to sensor types. Then set the correlated sensor and select the corresponding flexible sensor. At this time, the flexible sensor is the fuel level sensor, which can realize fuel pump control and tank volume display.
- Outlet pressure correlation: if need to calculate flow and head via water pressure gauge, one of flexible sensor 1~4 needs to be configured as outlet press sensor, meanwhile, curve type needs to correspond to sensor types. Then set the correlated sensor and select the corresponding flexible sensor. At this time, flow and head can be calculated via outlet pressure gauge.
- Outlet pressure correlation also needs to be configured if E-driven suction pump needs to judge whether to stop the output according to the outlet pressure.

### 9.2 DEFINED CONTENTS OF PROGRAMMABLE OUTPUT PORTS 1~6

### 9.2.1 DEFINED CONTENTS OF PROGRAMMABLE OUTPUT PORTS 1~6

| No. | Туре                                                                                                    | Description                                                                                                    |
|-----|----------------------------------------------------------------------------------------------------|----------------------------------------------------------------------------------------------------|
| 0   | Not Used                                                                                                    |                                                                                                    |
| 1   | Custom Period Output 1                                                                                                    |                                                                                                    |
| 2   | Custom Period Output 2                                                                                                    |                                                                                                    |
| 3   | Custom Period Output 3                                                                                                    |                                                                                                    |
| 4   | Custom Period Output 4                                                                                                    |                                                                                                    |
| 5   | Custom Period Output 5                                                                                                    |                                                                                                    |
| 6   | Custom Period Output 6                                                                                                    | Dataile of function departmention plages are the following                                                                                                    |
| 7   | Custom Combined Output 1                                                                                                    | Details of function description please see the following.                                                                                                    |
| 8   | Custom Combined Output 2                                                                                                    |                                                                                                    |
| 9   | Custom Combined Output 3                                                                                                    |                                                                                                    |
| 10  | Custom Combined Output 4                                                                                                    |                                                                                                    |
| 11  | Custom Combined Output 5                                                                                                    |                                                                                                    |
| 12  | Custom Combined Output 6                                                                                                    |                                                                                                    |
| 13  | Speed Raising Activate                                                                                                    | Fits with remote controller, when receives the speed raising                                                                                                    |
|     |                                                                                                    | Fits with remote controller when receives the onload command                                                                                                    |
| 14  | Onload Output                                                                                                    | it will output                                                                                                    |
|     |                                                                                                    | Action when over speed shutdown and emergence stop. It can                                                                                                    |
| 15  | 15         Air Flap Control         Retion when over speed shadown and emergence s           close the air inflow to stop the engine as soon as poss |                                                                                                    |
| 16  | Audible Alarm                                                                                                    | Action when warning and shutdown alarms occur. It can connect<br>the announciator externally. When "Alarm Mute" configurable<br>input port is active or any key on the panel is pressed, it can<br>remove the alarm. When new alarms occur, it will output again.                                                                                                    |
| 17  | Louver Control                                                                                                    | Action when engine is cranking and disconnect when engine stopped completely.                                                                                                    |
| 18  | Fuel Pump Control                                                                                                    | It is controlled by fuel pump of level sensor's limited threshold.                                                                                                    |
| 19  | Heater Control                                                                                                    | It is controlled by heating of temperature sensor's limited threshold.                                                                                                    |
| 20  | Cooler Control                                                                                                    | It is controlled by cooler of temperature sensor's limited threshold.                                                                                                    |
| 21  | Fuel Pre-supply Output                                                                                                    | In standby status, "Fuel Pre-supply" output is active, it will cycle<br>output based on the pre-set "Fuel Pre-supply Rest Time" and<br>"Fuel Pre-supply Time"; if "Fuel Pre-supply Rest Time" is set as<br>0h, it will not output.<br>"Fuel Pre-supply Time" is outputting before starting. If the<br>pre-heat time is not configured, the fuel pre-supply phase<br>outputs; if pre-heat time is configured, the preheat phase<br>outputs. |
| 22  | Reserved                                                                                                    |                                                                                                    |
| 23  | Oil Pre-lubrication Output                                                                                                    | Action in period of pre-heating, cranking and crank rest time.                                                                                                    |
| 24  | Remote Control                                                                                                    | This port is controlled by RS485 communication port.                                                                                                    |
| 25  | Reserved                                                                                                    |                                                                                                    |
| 26  | Reserved                                                                                                    |                                                                                                    |
| 27  | Reserved                                                                                                    |                                                                                                    |

### Table 10 – Defined Contents of Programmable Output Ports 1~6

| No.       | Туре                    | Description                                                       |  |
|-----------|-------------------------|-------------------------------------------------------------------|--|
| 28        | Crank Relay Output      | Action when engine is cranking and disconnect when start          |  |
| 20        |                         | successfully.                                                     |  |
| 29        | Fuel Relay Output       | Action when engine is cranking and disconnect when stopped        |  |
|           |                         | completely.                                                       |  |
|           |                         | Used for engine which has idles. Close before starting and open   |  |
| 20        | Idla Cantral            | when in high-speed warming up; Close during stopping idle         |  |
| 30        |                         | In other status, if idle control input is active or idle key is   |  |
|           |                         | pressed relay will close and start output                         |  |
|           |                         | Action in warming up period and controlled by speed regulation    |  |
| 31        | Speed Raise Output      | while in normal running.                                          |  |
|           |                         | Action between the periods from "Stop Idle Time" to "Wait Stop    |  |
| 32        | Speed Drop Output       | Time" and controlled by speed regulation while in normal          |  |
|           |                         | running.                                                          |  |
| 33        | Energize to Stop        | Used for engines with ETS electromagnet. Close when stop idle     |  |
| 55        |                         | is over and open when pre-set "ETS delay" is over.                |  |
|           | Operating Key Switch    | Used for units need to view the ECU data when powered on, it      |  |
| 34        | Control                 | outputs as soon as power-on and stops in "ETS Solenoid Hold"      |  |
|           |                         | and "Fail to Stop" to control the signal of operating key switch. |  |
| 35        | ECU Stop                | Used for ECU engine and control its stop.                         |  |
| 36        | ECU Power Supply        | Used for ECU engine and control its power.                        |  |
| 37        | Reserved                |                                                                   |  |
| 38        | Crank Success Output    | Close when delects crank success signal.                          |  |
| 39        | Starting P Polov Output | Action when engine is normal running.                             |  |
| 40<br>//1 | Reserved                |                                                                   |  |
| 42        | Common Alarm            | Action when common warning and shutdown alarm occurs              |  |
| 43        | Common Shutdown Alarm   | Action when common shutdown alarm occurs.                         |  |
| 44        | Common Warning Alarm    | Action when common warning alarm occurs.                          |  |
| 45        | Reserved                | 5                                                                 |  |
| 46        | Battery Over Voltage    | Action when battery over voltage warning alarm occurs.            |  |
| 47        | Battery Under Voltage   | Action when battery under voltage warning alarm occurs.           |  |
|           |                         |                                                                   |  |
| 48        | Charging Failure        | Action when charging failure warning alarm occurs.                |  |
|           |                         | Output in preheating stage, if the preheat associated engine      |  |
| 10        |                         | temperature enables, the engine will stop output, if the          |  |
| 49        | Preneating Output       | temperature reaches the setting value and then enters the fuel    |  |
|           |                         | stage.                                                            |  |
| 50        | ECU Warning             | Indicate ECU sends a warning signal.                              |  |
| 51        | ECU Shutdown            | Indicate ECU sends a shutdown signal.                             |  |
| 52        | ECU Comm. Failure       | Indicate controller cannot communicate with ECU.                  |  |
| 53        | Reserved                |                                                                   |  |
| 54        | Reserved                |                                                                   |  |
| 55        | D-driven Pump Start     | Output when suction pump set as diesel-driven suction pump.       |  |
| 56        | D-driven Pump Stop      | Output when suction pump set as diesel-driven suction pump.       |  |
| 57        | E-driven Pump Start     | Output when suction pump set as electronic-driven suction         |  |
|           |                         | pump. It stops output when engine stopped.                        |  |

| No. | Туре                     | Description                                                       |
|-----|--------------------------|-------------------------------------------------------------------|
| 58  | Reserved                 |                                                                   |
| 59  | Input 1 Active           | Action when input port 1 is active                                |
| 60  | Input 2 Active           | Action when input port 2 is active                                |
| 61  | Input 3 Active           | Action when input port 3 is active                                |
| 62  | Input 4 Active           | Action when input port 4 is active                                |
| 63  | Input 5 Active           | Action when input port 5 is active                                |
| 64  | Reserved                 |                                                                   |
| 65  | Reserved                 |                                                                   |
| 66  | Reserved                 |                                                                   |
| 67  | Emergency Stop Alarm     | Action when emergency stop alarm occurs.                          |
| 68  | Crank Failure Alarm      | Action when crank failure alarm occurs.                           |
| 69  | Stop Failure Warning     | Action when stop failure alarm occurs.                            |
| 70  | Under Speed Warn         | Action when under speed warn occurs.                              |
| 71  | Under Speed Shutdown     | Action when under speed shutdown alarm occurs.                    |
| 72  | Over Speed Warn          | Action when over speed warn occurs.                               |
| 73  | Over Speed Shutdown      | Action when over speed shutdown alarm occurs.                     |
| 74  | Reserved                 |                                                                   |
| 75  | Reserved                 |                                                                   |
|     |                          | The input port is configured as "Water Gun On/Off Status Input"   |
| 76  | Bypass Control Output    | and is output between the "Start Idle" and "Stop Idle" when input |
|     |                          | is active.                                                        |
| 77  | Reserved                 |                                                                   |
| 78  | Reserved                 |                                                                   |
| 79  | High Temp Warning        | Action when high temperature warning alarm occurs.                |
| 80  | Low Temp Warning         | Action when low temperature warning alarm occurs.                 |
| 81  | High Temp Shutdown       | Action when hi-temperature shutdown alarm occurs.                 |
| 82  | Reserved                 |                                                                   |
| 83  | Engine Low OP Warning    | Action when low oil pressure warning occurs.                      |
| 84  | Engine Low OP Shutdown   | Action when low oil pressure shutdown occurs.                     |
| 85  | Oil Pressure Sensor Open | Action when oil pressure sensor is open circuit.                  |
| 86  | Reserved                 |                                                                   |
| 87  | Sensor 1 High Warning    | Action when flexible sensor 1 high warning occurs.                |
| 88  | Sensor 1 Low Warning     | Action when flexible sensor 1 low warning occurs.                 |
| 89  | Sensor 1 High Shutdown   | Action when flexible sensor 1 high shutdown occurs.               |
| 90  | Sensor 1 Low Shutdown    | Action when flexible sensor 1 low shutdown occurs.                |
| 91  | Over Flow Shutdown       | Action when engine over flow shutdown alarm occurs.               |
| 92  | Over Flow Warning        | Action when engine over flow warning alarm occurs.                |
| 93  | Sensor 2 High Warning    | Action when flexible sensor 2 high warning occurs.                |
| 94  | Sensor 2 Low Warning     | Action when flexible sensor 2 low warning occurs.                 |
| 95  | Sensor 2 High Shutdown   | Action when flexible sensor 2 high shutdown occurs.               |
| 96  | Sensor 2 Low Shutdown    | Action when flexible sensor 2 low shutdown occurs.                |
| 97  | Sensor 3 High Warning    | Action when flexible sensor 3 high warning occurs.                |
| 98  | Sensor 3 Low Warning     | Action when flexible sensor 3 low warning occurs.                 |
| 99  | Sensor 3 High Shutdown   | Action when flexible sensor 3 high shutdown occurs.               |
| 100 | Sensor 3 Low Shutdown    | Action when flexible sensor 3 low shutdown occurs.                |
| 101 | Sensor 4 High Warning    | Action when flexible sensor 4 high warning occurs.                |
| 102 | Sensor 4 Low Warning     | Action when flexible sensor 4 low warning occurs.                 |

HEM4100 Engine Controller User Manual

| No. | Туре                   | Description                                         |
|-----|------------------------|-----------------------------------------------------|
| 103 | Sensor 4 High Shutdown | Action when flexible sensor 4 high shutdown occurs. |
| 104 | Sensor 4 Low Shutdown  | Action when flexible sensor 4 low shutdown occurs.  |
| 105 | Sensor 5 High Warning  | Action when flexible sensor 5 high warning occurs.  |
| 106 | Sensor 5 Low Warning   | Action when flexible sensor 5 low warning occurs.   |
| 107 | Sensor 5 High Shutdown | Action when flexible sensor 5 high shutdown occurs. |
| 108 | Sensor 5 Low Shutdown  | Action when flexible sensor 5 low shutdown occurs.  |
| 109 | Sensor 6 High Warning  | Action when flexible sensor 6 high warning occurs.  |
| 110 | Sensor 6 Low Warning   | Action when flexible sensor 6 low warning occurs.   |
| 111 | Sensor 6 High Shutdown | Action when flexible sensor 6 high shutdown occurs. |
| 112 | Sensor 6 Low Shutdown  | Action when flexible sensor 6 low shutdown occurs.  |
| 113 | In Stop Mode           | Action when system is in stop mode.                 |
| 114 | In Manual Mode         | Action when system is in manual mode.               |
| 115 | In Auto Mode           | Action when system is in auto mode.                 |
| 116 | Reserved               |                                                     |
| 117 | Reserved               |                                                     |
| 118 | Reserved               |                                                     |
| 119 | Reserved               |                                                     |

### 9.2.2 CUSTOM PERIOD OUTPUT

Defined period output is composed by 2 parts, period output S1 and condition output S2.

While S1 and S2 are **TRUE** synchronously, OUTPUT;

While S1 or S2 is **FALSE**, NOT OUTPUT.

Period output S1, can set engine's one or more period output freely, can set the delayed time and output time after entering into period.

Condition output S2, can set as any conditions in output ports.

**A**NOTE: When delay time and output time both are 0 in period output S1, it is TRUE in this period.

Output period: crank

Delay output time: 2s

Output time: 3s

Condition output contents: output port 1 is active

Close when condition output active/inactive: close when active (disconnect when inactive);

Output port 1 active, after enter "crank time" and delay 2s, this defined period output is outputting,

after 3s, stop outputting;

Output port 1 inactive, defined output period is not outputting.

### 9.2.3 CUSTOM COMBINED OUTPUT

Defined combination output is composed by 3 parts, OR condition output S1, OR Condition Output S2,

AND condition output S3.

S1 S3 0 S2

S1 or S2 is TRUE, and S3 is TRUE, defined combination output is outputting;

S1 and S2 are **FALSE**, or S3 is **FALSE**, defined combination output is not outputting.

**A**NOTE: S1, S2, S3 can be set as any contents except for "defined combination output" in the output setting.

**A**NOTE: 3 parts of defined combination output (S1, S2, and S3) couldn't include or recursively include themselves.

Contents of OR condition output S1: output port 1 is active;

Close when OR condition output S1 is active /inactive: close when active (disconnect when inactive);

Contents of OR condition output S2, output port 2 is active;

Close when OR condition output S2 is active /inactive: close when active (disconnect when inactive);

Contents of AND condition output S3: output port 3 is active;

Close when AND condition output S3 is active /inactive: close when active (disconnect when inactive);

When input port 1 active or input port 2 active, if input port 3 is active, defined combination output is outputting; If input port 3 inactive, defined combination output is not outputting;

When input port 1 inactive and input port 2 inactive, whatever input port 3 is active or not, defined combination output is not outputting.

### 9.3 DEFINED CONTENTS OF PROGRAMMABLE INPUT PORTS

| No. | Туре                          | Description                                                      |
|-----|-------------------------------|------------------------------------------------------------------|
|     |                               | Including following functions,                                   |
|     |                               | Indication: indicate only, not warning or shutdown.              |
|     |                               | Warning: warn only, not shutdown.                                |
| 0   | lla ana Oanfirmuna d          | Shutdown: alarm and shutdown immediately                         |
| U   | Users Configured              | Never: input inactive.                                           |
|     |                               | Always: input is active all the time.                            |
|     |                               | From crank: detecting as soon as start.                          |
|     |                               | From safety on: detecting after safety on delay.                 |
| 1   | Reserved                      |                                                                  |
| 2   | Alarm Mute                    | Can prohibit "Audible Alarm" output when input is active.        |
| 3   | Alarm Reset                   | Can reset shutdown alarm when input is active.                   |
| 4   | CAN Instrument Adjust Speed   | Can adjust speed when input is active.                           |
| 5   | Lamp Test                     | All LED indicators are illuminated when input is active.         |
|     |                               | All keys in panel is inactive except UP/DOWN/CONFIRM             |
|     |                               | keys. Parameters cannot be configured when panel                 |
| 6   | Panel Lock                    | locked, but users can set language, check event logs and         |
|     |                               | controller information. There is 角 in the bottom right           |
|     |                               | corner in LCD when input is active.                              |
|     |                               | When this function is active, it means the engine is             |
| 7   | Crank Success Input           | started successfully. If this function is configured, the        |
| ,   | orank ouccess input           | speed and oil pressure crank success conditions will be          |
|     |                               | invalid.                                                         |
| 8   | Idle Mode                     | Enter into idle mode when input is active.                       |
| 9   | Auto Stop Inhibit             | In Auto mode, during engine normal running, when input           |
| -   |                               | is active, inhibit engine shutdown automatically.                |
| 10  | Auto Start Inhibit            | In Auto mode, inhibit engine start automatically when            |
|     |                               | input is active.                                                 |
| 11  | Scheduled Run Inhibit         | In Auto mode, inhibit scheduled run engine when input is         |
|     |                               | active.                                                          |
| 12  | Reserved                      |                                                                  |
|     |                               | In the normal running, it enters idle mode when input is         |
| 13  | Idle/High Speed (Memory)      | active; return back to last adjusted high-speed value            |
|     |                               | when input is inactive. It is only active for the current        |
|     |                               | start and still run to rated speed for next start.               |
| 14  | Idle/High Speed               | Enter into idle mode when input is active; return back to        |
|     |                               | high-speed running when input is inactive.                       |
|     |                               | In <b>Auto</b> mode, it doesn't return back to idle mode when    |
| 15  | Idle/High Speed (Manual)      | Input is active;                                                 |
|     |                               | In <b>Manual</b> mode, it enters idle mode when input is active; |
| 16  | Deserved                      | return back to high-speed running when input is inactive.        |
| 10  | Reserved                      |                                                                  |
| 1/  | Reserved                      | When input part is active it indicates direct 1                  |
| 18  | D-driven Suction Pump Started | when input port is active, it indicates diesel driven            |
| 1   |                               | suction pump started successfully.                               |

### Table 11 – Defined Contents of Programmable Input Ports

| No.      | Туре                         | Description                                                      |
|----------|------------------------------|------------------------------------------------------------------|
| 10       | Press to Suction Pump        | When input port is active, it indicates pressure has been        |
| 19       |                              | to suction pump.                                                 |
|          |                              | Normal status: if input is active, bypass control is output      |
|          |                              | between start idle to stop idle period.                          |
| 20       | Water Gun On/Off Input       | Idle running status: if input is active, engine operates idle    |
|          |                              | running to normal running, meanwhile, bypass control             |
|          |                              | starts output (if configured).                                   |
| 21       | Alarm Stop Inhibit           | All shutdown alarms are inhibited except for emergency           |
|          |                              | stop and over speed shutdown.(Override mode)                     |
| 22       | Instrument Mode              | All outputs are inhibited in this mode.                          |
| 23       | Reserved                     | Operaturally will not maximteneous 1 times and data as           |
| 24       | Reset Maintenance Time       | Controller will set maintenance i time and date as               |
|          |                              | When input is active, charging failure warning clarm             |
| 25       | External Charging Failure    | when input is active, charging failure warning alarm             |
| 26       | High Temp Shutdown           | Connect to sensor digital input                                  |
| 27       | Low OP Shutdown              | Connect to sensor digital input.                                 |
|          |                              | In <b>Auto</b> mode, when input is active, engine can be started |
| 28       | Remote Start                 | automatically.                                                   |
|          |                              | In Auto mode, when input is active and remote start              |
| 29       | Remote Stop                  | input is inactive, engine can be stopped automatically.          |
| 20       |                              | In Auto mode, when input is active, engine can be started        |
| 30       | High water Level Input       | automatically (drain flood)                                      |
|          |                              | In Auto mode, when input is active and high water level          |
| 31       | Low Water Level Input        | input is inactive, engine can be stopped automatically           |
|          |                              | (drain flood)                                                    |
|          |                              | In <b>Auto</b> mode, when input is active, engine can be started |
| 32       | Manual Start Input           | automatically; when input is inactive, engine can be             |
|          |                              | stopped automatically.                                           |
| 33       |                              | When input is active, adjust speed is inhibited.                 |
| 34       |                              |                                                                  |
| 30       | Simulate Manual Key          | An external button (unlatched) can be connected and              |
| 30<br>27 | Simulate Auto Key            | pressed as simulate panel.                                       |
| 38       | Simulate Start Key           |                                                                  |
| 30       | Reserved                     |                                                                  |
| 59       |                              | In manual mode, when input is active and manual start            |
| 40       | Manual Stop Input            | input is inactive the engine will be stopped                     |
| 10       |                              | automatically.                                                   |
|          |                              | When input is active, remote control enables. When input         |
| 41       | Local/Remote Control         | is inactive, local control enables.                              |
|          |                              | n standby status, when controller detects that the speed         |
|          |                              | or oil pressure reaches the setting crank disconnect             |
| 12       | External Start Input Allowed | conditions, it is considered external key starts. After 1s       |
| 72       |                              | delay, the controller enters the normal running. When            |
|          |                              | speed and oil pressure can't meet the requirements, it is        |
|          |                              | considered as external key stops. After 1s delay, the            |

| No.   | Туре                                                                                                    | Description                                                                                                    |
|-------|----------------------------------------------------------------------------------------------------|----------------------------------------------------------------------------------------------------|
|       |                                                                                                    | controller enters the standby status.                                                                                                    |
| 43    | Local/Remote Controller When input is active, remote controller enables. W input is inactive, local controller enables.                                                                                                    |                                                                                                    |
| 44    | DPF Manual Regeneration<br>DPF Manual Regeneration<br>DPF Manual Regeneration<br>DPF Manual Regeneration<br>DPF Manual Regeneration<br>Regulation<br>Regulation<br>R |                                                                                                    |
| 45    | DPF Regeneration Inhibit                                                                                                    | For engine meeting Emission Standard for Stage IV of<br>non-road mobile machinery, if DPF regeneration needs to<br>be inhibited, after the input port is active, the controller<br>will send ECU a regeneration Inhibit command. |
| 46~51 | Reserved                                                                                                    |                                                                                                    |
| 52    | Raise Speed Input                                                                                                    | An external button (unlatched) can be connected,                                                                                                    |
| 53    | Drop Speed Input                                                                                                    | manually control speed adjustment.                                                                                                    |

### 9.4 SELECTION OF SENSORS

| No. | Items              | Description                                                                                                    | Remark                                                              |
|-----|--------------------|----------------------------------------------------------------------------------------------------|---------------------------------------------------------------------|
| 1   | Temperature Sensor | 0 Not used<br>1 Custom Resistor Curve<br>2 Custom (4-20)mA Curve<br>3 Custom Voltage Curve<br>4 VDO<br>5 CURTIS<br>6 VOLVO-EC<br>7 DATCON<br>8 SGX<br>9 SGD<br>10 SGH<br>11 PT100<br>12-15 Reserved  | Defined resistance's<br>range is (0~1)KΩ, default<br>is SGD sensor. |
| 2   | Pressure Sensor    | 0 Not used<br>1 Custom Resistor Curve<br>2 Custom (4-20)mA Curve<br>3 Custom Voltage Curve<br>4 VDO 10bar<br>5 CURTIS<br>6 VOLVO-EC<br>7 DATCON 10bar<br>8 SGX<br>9 SGD<br>10 SGH<br>11 -15 Reserved | Defined resistance's<br>range is (0~1)KΩ, default<br>is SGD sensor. |
| 3   | Fuel Level Sensor  | 0 Not used<br>1 Custom Resistor Curve<br>2 Custom (4-20)mA Curve<br>3 Custom Voltage Curve<br>4 SGD<br>5 SGH<br>6 -15 Reserved                                                                       | Defined resistance's<br>range is (0~1)KΩ,<br>default is SGD sensor. |
| 4   | Flow Sensor        | 0 Not used<br>1 Custom Resistor Curve<br>2 Custom (4-20)mA Curve<br>3 Custom Voltage Curve                                                                                                    |                                                                     |

### Table 12 – Sensors Selection

| No. | Items                  | Description             | Remark |
|-----|------------------------|-------------------------|--------|
|     |                        | 4 VDO 10bar             |        |
|     |                        | 5 CURTIS                |        |
|     |                        | 6 VOLVO-EC              |        |
| _   |                        | 7 DATCON 10bar          |        |
| 5   | Pipe Pressure Sensor   | 8 SGX                   |        |
|     |                        | 9 SGD                   |        |
|     |                        | 10 SGH                  |        |
|     |                        | 11-15 Reserved          |        |
|     |                        | 0 Not used              |        |
|     |                        | 1 Custom Resistor Curve |        |
|     |                        | 2 Custom (4-20)mA Curve |        |
|     |                        | 3 Custom Voltage Curve  |        |
|     |                        | 4 VDO 10bar             |        |
|     |                        | 5 CURTIS                |        |
| 6   | Inlet Pressure Sensor  | 6 VOLVO-EC              |        |
|     |                        | 7 DATCON 10bar          |        |
|     |                        | 8 SGX                   |        |
|     |                        | 9 SGD                   |        |
|     |                        | 10 SGH                  |        |
|     |                        | 11-15 Reserved          |        |
|     |                        | 0 Not used              |        |
|     |                        | 1 Custom Resistor Curve |        |
|     |                        | 2 Custom (4-20)mA Curve |        |
|     |                        | 3 Custom Voltage Curve  |        |
|     |                        | 4 SGD                   |        |
|     |                        | 5 SGH                   |        |
| 7   | Water Level Sensor     | 6 Reserved              |        |
|     |                        | 7 180-10Ω               |        |
|     |                        | 8 10-180Ω               |        |
|     |                        | 9 10-120Ω               |        |
|     |                        | 10 70-10Ω               |        |
|     |                        | 11 4-126Ω               |        |
|     |                        | 12-15 Reserved          |        |
|     |                        | 0 Not used              |        |
|     |                        | 1 Custom Resistor Curve |        |
|     |                        | 2 Custom (4-20)mA Curve |        |
|     |                        | 3 Custom Voltage Curve  |        |
|     |                        | 4 VDO 10bar             |        |
| Q   | Outlet Pressure Sensor | 5 CURTIS                |        |
| 0   |                        | 6 VOLVO-EC              |        |
|     |                        | 7 DATCON 10bar          |        |
|     |                        | 8 SGX                   |        |
|     |                        | 9 SGD                   |        |
|     |                        | 10 SGH                  |        |
|     |                        | 11-15 Reserved          |        |

### 9.5 CONDITIONS OF CRANK DISCONNECT SELECTION

#### Table 13 – Crank Disconnect Conditions

| No. | Setting description         |
|-----|-----------------------------|
| 0   | Engine Speed                |
| 1   | Oil pressure                |
| 2   | Oil pressure + Engine Speed |

### 

- There are 2 conditions to make starter disconnected with engine, engine speed and oil pressure can be used separately. We recommend that oil pressure should be used with speed sensor together, in order to make the starter motor separated with engine immediately and can check crank disconnect exactly.
- Speed sensor is the magnetic equipment which be installed in starter for detecting flywheel teeth.
- When set as speed sensor, must ensure that the number of flywheel teeth is as same as setting, otherwise, "over speed shutdown" or "under speed shutdown" may be caused.
- If engine without speed sensor please don't select corresponding items, otherwise, "crank failure" or "loss speed signal" may be caused.
- If engine without oil pressure sensor, please don't select corresponding items.

### 9.6 MAINTENANCE SETTING

| ltem                | Content                    | Description                                 |  |
|---------------------|----------------------------|---------------------------------------------|--|
| Enable Chasse       | 0: Dischlad 1: Enchlad     | Choose maintenance function is active or    |  |
| Enable Choose       | 0. Disabled, 1. Enabled    | not.                                        |  |
| Maintenance Time    | (0-30000)b                 | This time is the hours from the maintenance |  |
|                     |                            | is enabled to the maintenance is required.  |  |
|                     | 0: No Action;              |                                             |  |
| Maintenance Due     | 1: Warning;                | Alarm action when maintenance left time is  |  |
| Action              | 2: Shutdown;               | 0.                                          |  |
|                     | 3: Indication.             |                                             |  |
| Pre-alarm A Time    | (0-30000)h                 | Maintenance remaining time.                 |  |
| Dro clorm A Action  | Same with maintenance time | Action when remaining time arrives at       |  |
| Pre-diarm A Action  | due actions.               | pre-alarm A time.                           |  |
| Pre-alarm B Time    | (0-30000)h                 | Maintenance remaining time.                 |  |
| Dra clorm P. Action | Same with maintenance time | Action when remaining time arrives at       |  |
| Pre-diarri d Action | due actions.               | pre-alarm B time.                           |  |
| Maintain Tinoing    | 0: Running Time            | The timing of maintenance                   |  |
| Maintain Timing     | 1: Real Time Clock         | The timing of maintenance.                  |  |
| Pagat Maintonanaa   |                            | After maintenance completion, through this  |  |
| Reset Maintenance   |                            | item to reset maintenance time.             |  |
| Maintenance         |                            | Users can configure maintenance name, like  |  |
| Description         |                            | Change Engine Oil.                          |  |

### Table 14 – Maintenance Setting

### **10 PARAMETERS SETTING**

Press O key and enter into setting menu after HEM4100 is powered on. The menu list is as

below:

- >Return
- >Parameters Set
- >Authorization Set
- >Override Mode >Language
- >DPF Regeneration Interface
- >Event Log
- >Module Info

Select "Parameters Set" and input the password (default is 0318) to enter setting interface. Parameters setting process as below:

| Parameters Set<br>>Return | Screen 1: Enter Setting, press $\mathbf{O}\mathbf{\nabla}$ to change settings, press $\mathbf{O}$ to |
|---------------------------|----------------------------------------------------------------------------------------------------|
| >Module Set               |                                                                                                    |
| >Timers Set               | confirm and enter setting (Screen 2), press 🛄 to return. Select "return"                             |
| >Engine Set               | and press confirm key to back to the previous screen.                                                |
| Timers Set                |                                                                                                    |
| >Return                   | Screen 2: Press OV to change settings, press V to enter setting                                      |
| >Start Delay              |                                                                                                    |
| >Stop Delay               | (Screen 3), press 💙 to return (Screen 1). Select "return" and press                                  |
| >Preheat Delay            | confirm key to back to the previous screen1.                                                         |
| Start Delay               | Corresp 2: Dress of and make surger select the value and press                                       |
| 00001s                    | Screen 3. Press 🗢 and move cursor, select the value and press                                        |
|                           | $\Delta \nabla$ to modify Press $\mathbf{O}$ to save your modification. Then press                   |
|                           |                                                                                                    |
|                           | $\mathbf{\nabla}$ to return (Screen 2).                                                              |
| Timore Cet                |                                                                                                    |
| Timers Set                |                                                                                                    |
| >Kelum                    | Screen 4: Press $oldsymbol{ abla}$ , select and modify the value (same method with                   |
| Start Delay               | Sereen 2 and Sereen 2)                                                                               |
| >Stop Delay               | Screen z and Screen S).                                                                              |
| Over Shutdown             | Screen 5: Set sensor shutdown parameters. Select >Over Shutdown, press                               |
| Enable Choose: Enabled    | Screen 5. Set sensor shutdown parameters. Screet - over shutdown, press                              |
| SetVal: +00098            | $oldsymbol{\Theta}$ to enter setting, then press $oldsymbol{\Theta}$ again to enter Screen 5, press  |
|                           |                                                                                                    |
|                           | $\mathbf{\Delta V}$ to select setting, then press $\mathbf{O}$ to save and meanwhile the             |
| Delay 00003s              | cursor will move down (as Screen 6).                                                                 |
| Over Shutdown             |                                                                                                    |
| Enable Choose: Enabled    | Screen 6' Press $\Delta \nabla$ to change plus or minus then press $\mathbf{O}$ to                   |
| SetVal: +00098            |                                                                                                    |
| HEM4100 Engine Controller | r User Manual Page 44 of 62                                                                          |

| Delay 00003s                                      | next bit. After setting finished, press 💿 to enter delay setting. If no need                                  |  |
|---------------------------------------------------|----------------------------------------------------------------------------------------------------|--|
|                                                   | to modify, press 🖸 to return.                                                                                 |  |
| Suction Pump Crank Set                            | Screen 7: Pump crank setting. Select >Suction Pump Crank Set. press                                           |  |
| 0: Not Used                                       |                                                                                                    |  |
|                                                   | to enter setting, press $oldsymbol{O}$ again to enter Screen 7, press $oldsymbol{\Delta} oldsymbol{ abla}$ to |  |
|                                                   | select setting (as Screen 8).                                                                                 |  |
| Suction Pump Crank Set                            | Server $\theta$ : Dress $\mathbf{A}$ to show more partial information. Dress $\mathbf{A}$ to                  |  |
| 1:D-driven Suction Pump                           | Screen 8: Press V to snow more setting information. Press V to                                                |  |
| Fault Shutdown Delay<br>00090s                    | configure next setting (such as Screen 9). If no need to change, press O                                      |  |
|                                                   | to return.                                                                                                    |  |
| Suction Pump Crank Set<br>1:D-driven Suction Pump | Screen 9: Press 🗿 and move cursor, select the value and press                                                 |  |
| Fault Shutdown Delay<br>00090s                    | $\mathbf{\Delta \nabla}$ to modify. Press $\mathbf{O}$ to save your modification. Then press                  |  |
|                                                   | V to return.                                                                                                  |  |

### 

- Please modify parameters (eg: Crank disconnect conditions, programmable input/output configuration, delay, etc) in standby status, otherwise shutdown or faults may occur.
- Over threshold must be greater than under threshold, otherwise over and under will turn up simultaneously.
- Please set return value correctly when setting warning alarm, otherwise the controller can't alarm normally. When
  setting over warn, the return value should be set less than setting value; when setting under warn, the return value
  should be set greater than setting value.
- Programmable inputs can't be set as same value, otherwise it won't arise valid function. But programmable outputs can be set same.

### 11 SENSORS SETTING

- -When reselect sensors, the sensor curve will be transferred into the standard value. For example, if temperature sensor is SGD, its sensor curve is SGD; if select the SGX, the temperature sensor curve is SGX curve.
- -When there is difference between standard sensor curves and using sensor, user can adjust it in "curve type".
- -When input the sensor curve, X value must be input from small to large, otherwise, mistake occurs.
- -If select sensor type as "None", sensor curve is not working.
- -If corresponding sensor has alarm switch only, user must set this sensor as "None", otherwise, maybe there is shutdown or warning.
- -The headmost or backmost values in the vertical coordinates can be set as same as below,

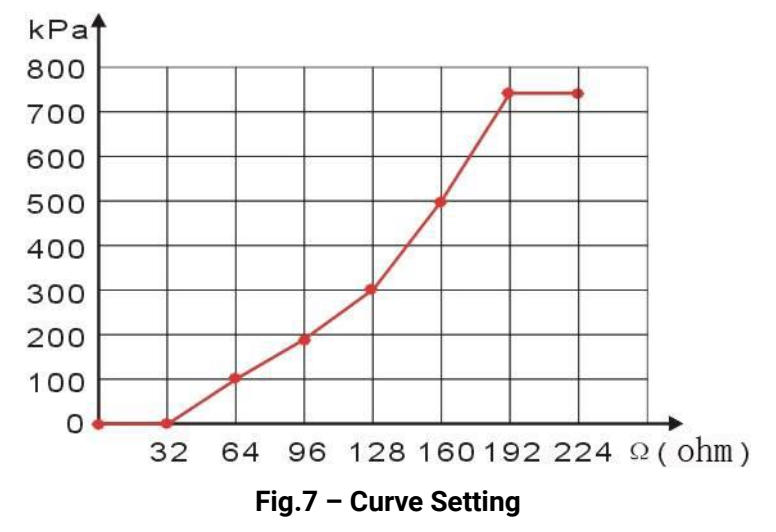

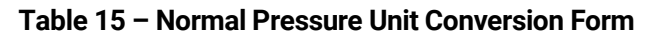

| ltem                 | N/m² pa              | kgf/cm <sup>2</sup>   | bar                   | psi                   |
|----------------------|----------------------|-----------------------|-----------------------|-----------------------|
| 1Pa                  | 1                    | $1.02 \times 10^{-5}$ | 1x10 <sup>-5</sup>    | $1.45 \times 10^{-4}$ |
| 1kgf/cm <sup>2</sup> | 9.8x10 <sup>4</sup>  | 1                     | 0.98                  | 14.2                  |
| 1bar                 | 1x10 <sup>5</sup>    | 1.02                  | 1                     | 14.5                  |
| 1psi                 | 6.89x10 <sup>3</sup> | 7.03x10 <sup>-2</sup> | 6.89x10 <sup>-2</sup> | 1                     |

### **12 COMMISSIONING**

Please make the following procedures checking before commissioning,

a) Ensure all the connections are correct and wires diameter is suitable.

b) Ensure that the controller DC power has fuse, controller's positive and negative connect to starting battery correctly.

c) Take proper action to prevent engine to crank disconnect (e. g. Remove the connection wire of fuel valve). If checking is OK, make the starting battery power on, controller will executive routine.

d) Press "start" button, engine will start. After the setting crank attempts, controller will send signal of crank failure; then press "stop" to reset controller.

e) Recover the action of stop engine start (e. g. Connect wire of fuel valve), press start button again,
 engine will start. If everything goes well, engine will normal run after idle running (if idle run be set).
 During this time, please watch for engine's running situations.

f) If there is any other question, please contact SmartGen's service personnel.

### **13 TYPICAL APPLICATION**

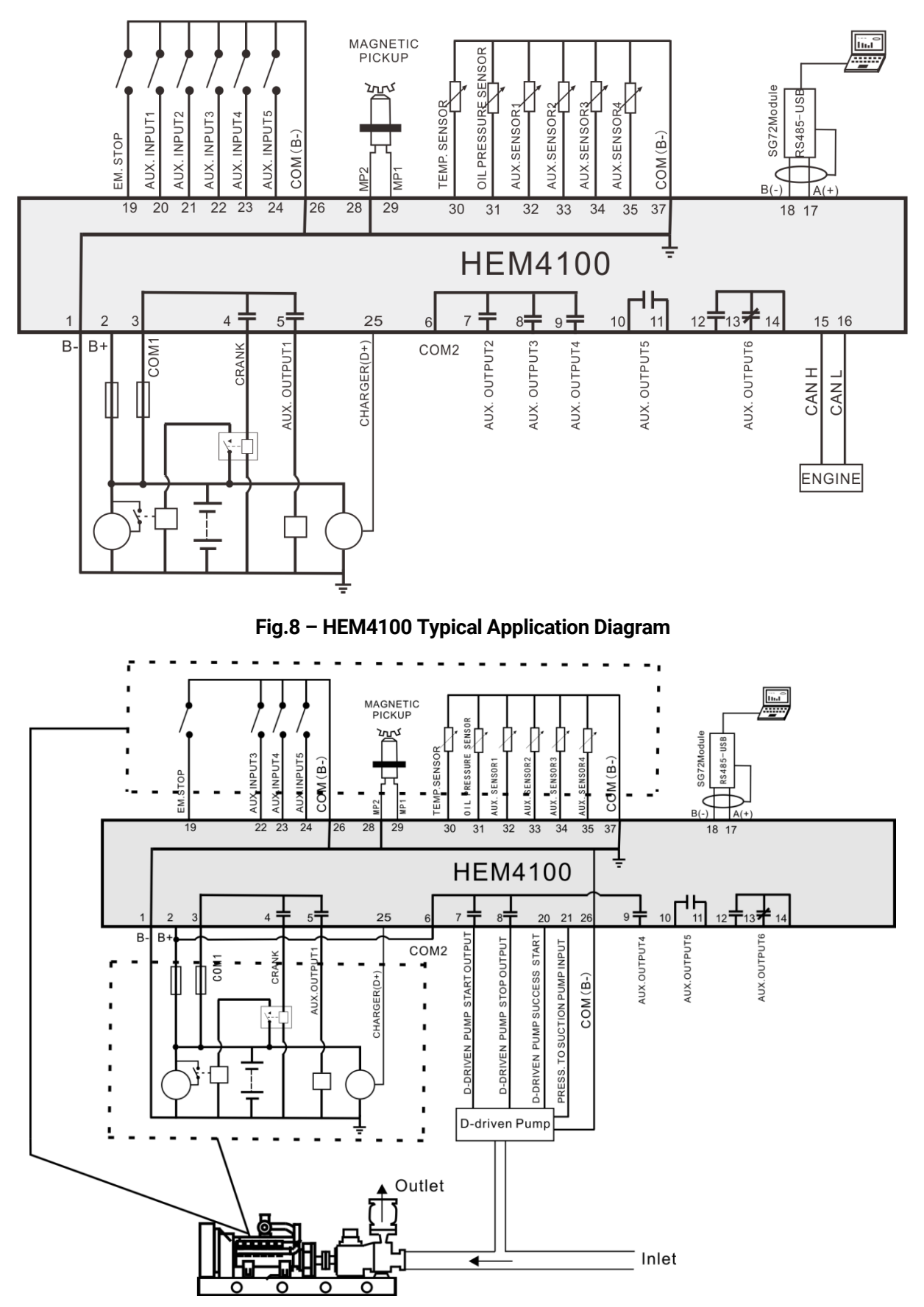

Fig.9 – Connect to D-driven Suction Pump Typical Application Diagram

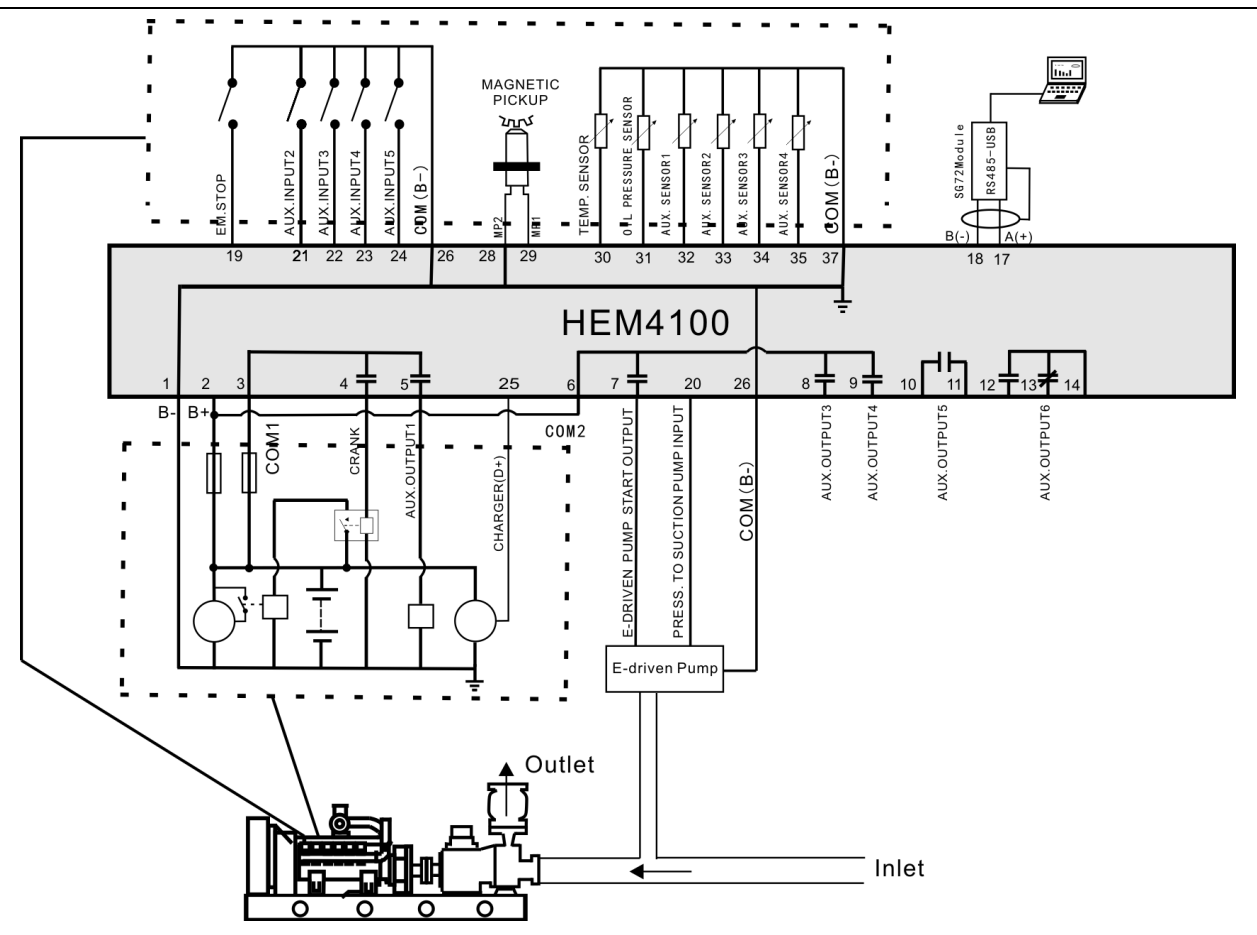

Fig. 10 – Connect to E-driven Suction Pump Typical Application Diagram

### 14 INSTALLATION

#### 14.1 FIXING CLIPS

HEM4100 controller designed as panel mounting, fixed by the clips.

- Withdraw the fixing clip screw (turn anticlockwise) until it reaches proper position.
- Pull the fixing clip backwards (towards the back of the module) ensuring four clips are inside their allotted slots.
- Turn the fixing clip screws clockwise until they are fixed on the panel.

**A**NOTE: Care should be taken not to over tighten the screws of fixing clips.

### 14.2 OVERALL DIMENSION AND CUTOUT

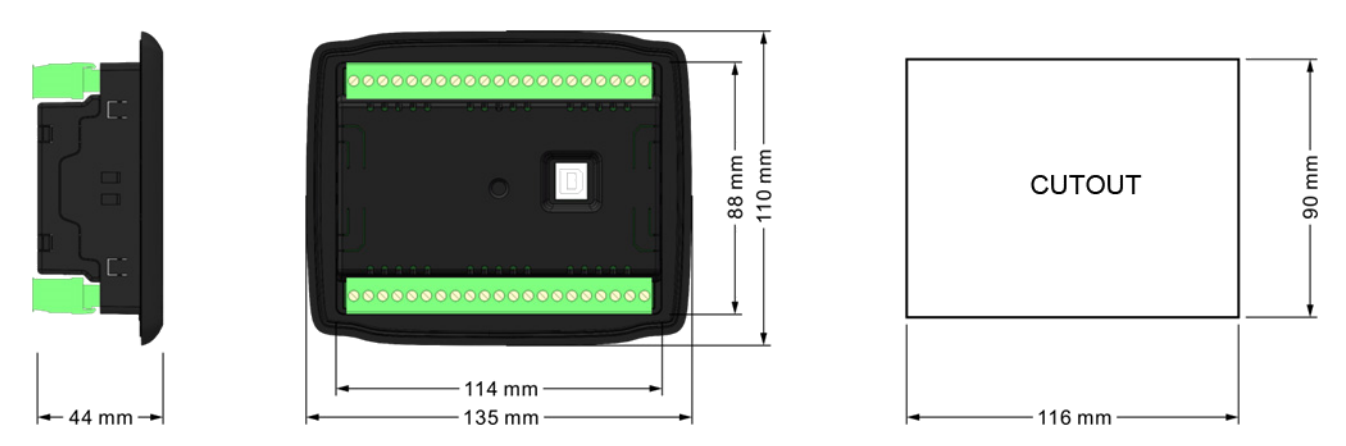

Fig.11 – Overall Dimensions and Cutout

#### - BATTERY VOLTAGE INPUT

HEM4100 controller can suit for widely range of battery voltage DC (8~35)V. Negative of battery must be connected with the engine shell. Diameter of wire that connects from power supply to battery must be over 1.5mm<sup>2</sup>. If floating charger configured, please firstly connect output wires of charger to battery's positive and negative directly, then, connect wires from battery's positive and negative to controller's positive and negative input ports in order to prevent charge disturbing the controller's normal working.

#### - SPEED SENSOR INPUT

Speed sensor is the magnetic equipment which be installed in starter and for detecting flywheel teeth. Its connection wires to controller should apply for 2 cores shielding line. The shielding layer should connect to No. 28 terminal in controller while another side is hanging in air. The else two signal wires are connected to No.28 and No.29 terminals in controller. The output voltage of speed sensor should be within AC (1~24)V (effective value) during the full speed. AC12V is recommended (in rated speed). When install the speed sensor, let the sensor is spun to contacting flywheel first, then, port out 1/3 lap, and lock the nuts of sensor at last.

#### - OUTPUT AND EXPAND RELAYS

All outputs of controller are relay contact output type. If need to expand the relays, please add freewheel diode to both ends of expand relay's coils (when coils of relay have DC current) or, increase resistance-capacitance return circuit (when coils of relay have AC current), in order to prevent disturbance to controller or others equipment.

### 15 CONNECTIONS OF CONTROLLER WITH J1939 ENGINE

#### 15.1 CUMMINS ISB/ISBE

#### Table 16 – Connector B

| Terminals of controller | Connector B                                                              | Remark                                             |
|-------------------------|--------------------------------------------------------------------------|----------------------------------------------------|
| Fuel relay output       | 39                                                                       |                                                    |
| Starting relay output   | -                                                                        | Connect with starter coil directly                 |
| Auxiliary output port 1 | Expand 30A relay, battery voltage of 01, 07, 12, 13 is supplied by relay | ECU power<br>Set Auxiliary output 1 as "ECU power" |

### Table 17 – 9 Pins Connector

| Terminals of controller | 9 pins connector | Remark                                                            |
|-------------------------|------------------|-------------------------------------------------------------------|
| -                       | SAE J1939 shield | CAN communication shielding line (connect with ECU terminal only) |
| CAN(H)                  | SAE J1939 signal | Impedance $120\Omega$ connecting line is recommended.             |
| CAN(L)                  | SAE J1939 return | Impedance $120\Omega$ connecting line is recommended.             |

#### Engine type: Cummins ISB

#### 15.2 CUMMINS QSL9

Suitable for CM850 engine control module.

#### Table 18 – 50 Pins Connector

| Terminals of controller | 50 pins connector | Remark                           |
|-------------------------|-------------------|----------------------------------|
| Fuel relay output       | 39                |                                  |
| Starting relay output   | -                 | Connect to starter coil directly |

### Table 19 – 9 Pins Connector

| Terminals of controller | 9 pins connector   | Remark                                                            |
|-------------------------|--------------------|-------------------------------------------------------------------|
| -                       | SAE J1939 shield-E | CAN communication shielding line (connect with ECU terminal only) |
| CAN(H)                  | SAE J1939 signal-C | Impedance $120\Omega$ connecting line is recommended.             |
| CAN(L)                  | SAE J1939 return-D | Impedance $120\Omega$ connecting line is recommended.             |

#### Engine type: Cummins-CM850

### 15.3 CUMMINS QSM11 (IMPORT)

It is suitable for CM570 engine control module. Engine type is QSM11 G1, QSM11 G2.

| Terminals of controller | C1 connector | Remark                                 |
|-------------------------|--------------|----------------------------------------|
|                         |              | Outside expand relay, when fuel        |
| Fuel relay output       | 5&8          | output, making port 5 and port 8 of C1 |
|                         |              | be connected                           |
| Starting relay output   | -            | Connect to starter coil directly       |

#### Table 20 – C1 Connector

#### Table 21 – 3 Pins Data Link Connector

| Terminals of controller | 3 pins data link connector | Remark                                                            |
|-------------------------|----------------------------|-------------------------------------------------------------------|
| -                       | С                          | CAN communication shielding line (connect with ECU terminal only) |
| CAN(H)                  | А                          | Impedance $120\Omega$ connecting line is recommended.             |
| CAN(L)                  | В                          | Impedance $120\Omega$ connecting line is recommended.             |

#### **Engine type: Cummins ISB**

### 15.4 CUMMINS QSX15-CM570

It is suitable for CM570 engine control module. Engine type is QSX15.

#### Table 22 – 50 Pins Connector

| Terminals of controller | 50 pins connector | Remark                           |
|-------------------------|-------------------|----------------------------------|
| Fuel relay output       | 38                | Oil spout switch                 |
| Starting relay output   | -                 | Connect to starter coil directly |

#### Table 23 – 9 Pins Connector

| Terminals of controller | 9 pins connector   | Remark                                   |
|-------------------------|--------------------|------------------------------------------|
|                         | SAE J1939 shield-E | CAN communication shielding line         |
| -                       |                    | (connect with ECU terminal only)         |
|                         | SAE J1939 signal-C | Impedance $120\Omega$ connecting line is |
|                         |                    | recommended.                             |
|                         | SAE J1939 return-D | Impedance $120\Omega$ connecting line is |
| CAN(L)                  |                    | recommended.                             |

### Engine type: Cummins QSX15-CM570

### 15.5 CUMMINS GCS-MODBUS

It is suitable for GCS engine control module. Use RS485-MODBUS to read information of engine. Engine types are QSX15, QST30, QSK23/45/60/78 and so on.

| Terminals of controller | D-SUB connector 06 | Remark                                                                                          |
|-------------------------|--------------------|-------------------------------------------------------------------------------------------------|
| Fuel relay output       | 5&8                | Outside expand relay, when fuel output, making port 05 and 08 of the connector 06 be connected. |
| Starting relay output   | -                  | Connect to starter coil directly                                                                |

#### Table 24 – D-SUB Connector 06

### Table 25 – D-SUB Connector 06

| Terminals of controller | D-SUB connector 06 | Remark                                                            |
|-------------------------|--------------------|-------------------------------------------------------------------|
| -                       | 20                 | CAN communication shielding line (connect with ECU terminal only) |
| RS485+                  | 21                 | Impedance $120\Omega$ connecting line is recommended.             |
| RS485-                  | 18                 | Impedance 120Ω connecting line is recommended.                    |

Engine type: Cummins QSK-MODBUS, Cummins QST-MODBUS, Cummins QSX-MODBUS

#### 15.6 CUMMINS QSM11

### Table 26 – Engine OEM Connector

| Terminals of controller | OEM connector of engine | Remark                                   |
|-------------------------|-------------------------|------------------------------------------|
| Fuel relay output       | 38                      |                                          |
| Starting relay output   | -                       | Connect with starter coil directly       |
| CAN(H)                  | 46                      | Impedance $120\Omega$ connecting line is |
|                         |                         | recommended.                             |
| CAN(L)                  | 37                      | Impedance $120\Omega$ connecting line is |
|                         |                         | recommended.                             |

Engine type: common J1939

### 15.7 CUMMINS QSZ13

| Terminals of controller | OEM connector of engine | Remark                                   |
|-------------------------|-------------------------|------------------------------------------|
| Fuel relay output       | 45                      |                                          |
| Starting relay output   | -                       | Connect to starter coil directly         |
|                         | 1.00.41                 | Setting to idle speed control; normally  |
| Drogrommoble output 1   |                         | close output. Making 16 connect to 41    |
|                         | 10&41                   | during high-speed running of controller  |
|                         |                         | via external expansion relay.            |
|                         | 19&41                   | Setting to pulse raise speed control;    |
|                         |                         | normally open output. Making 19          |
| Programmable output 2   |                         | connect with 41 for 0.1s during          |
|                         |                         | high-speed warming of controller via     |
|                         |                         | external expansion relay.                |
| CAN(H)                  | 1                       | Impedance $120\Omega$ connecting line is |
|                         |                         | recommended.                             |
| CAN(L)                  | 21                      | Impedance $120\Omega$ connecting line is |
|                         |                         | recommended.                             |

### Table 27 – Engine OEM Connector

Engine type: QSZ13, adjust speed can be realized.

### 15.8 DETROIT DIESEL DDEC III/IV

### Table 28 – Engine CAN Port

| Terminals of controller | CAN port of engine                                      | Remark                                   |
|-------------------------|---------------------------------------------------------|------------------------------------------|
| Fuel relay output       | Expand 30A relay; battery voltage of ECU is supplied by |                                          |
|                         | relay.                                                  |                                          |
| Starting relay output   | -                                                       | Connect to starter coil directly         |
|                         | CAN(H)                                                  | Impedance $120\Omega$ connecting line is |
|                         | CAN(H)                                                  | recommended.                             |
| CAN(L)                  | CAN(L)                                                  | Impedance $120\Omega$ connecting line is |
|                         |                                                         | recommended.                             |

### Engine type: Common J1939

### 15.9 DEUTZ EMR2

#### Table 29 – F Connector

| Terminals of controller | F connector                     | Remark                                   |
|-------------------------|---------------------------------|------------------------------------------|
|                         | Expand 30A relay; battery       |                                          |
| Fuel relay output       | voltage of terminal 14 is       |                                          |
|                         | supplied by relay. Fuse is 16A. |                                          |
| Starting relay output   | -                               | Connect to starter coil directly         |
| -                       | 1                               | Connect to battery negative pole         |
|                         | 10                              | Impedance $120\Omega$ connecting line is |
|                         |                                 | recommended.                             |
|                         | 10                              | Impedance $120\Omega$ connecting line is |
|                         | 13                              | recommended.                             |

### Engine type: VolvoEDC4

### 15.10 JOHN DEERE

| Table 30 – 21 Pins Conne |
|--------------------------|
|--------------------------|

| Terminals of controller | 21 pins connector | Remark                                         |
|-------------------------|-------------------|------------------------------------------------|
| Fuel relay output       | G,J               |                                                |
| Starting relay output   | D                 |                                                |
| CAN(H)                  | V                 | Impedance 120Ω connecting line is recommended. |
| CAN(L)                  | U                 | Impedance 120Ω connecting line is recommended. |

#### Engine type: John Deere

### 15.11 MTU MDEC

Suitable for MTU engines, 2000 series, 4000series

#### Table 31 – X1 Connector

| Terminals of controller | X1 connector | Remark                                                |
|-------------------------|--------------|-------------------------------------------------------|
| Fuel relay output       | BE 1         |                                                       |
| Starting relay output   | BE 9         |                                                       |
| -                       | E            | CAN communication shielding line                      |
| CAN(H)                  | G            | Impedance $120\Omega$ connecting line is recommended. |
| CAN(L)                  | F            | Impedance 120Ω connecting line is recommended.        |

### Engine type: MTU-MDEC-303

### 15.12 MTU ADEC (SMART MODULE)

It is suitable for MTU engine with ADEC (ECU8) and SMART module.

| Terminals of controller | ADEC (X1 port) | Remark                                 |
|-------------------------|----------------|----------------------------------------|
| Fuel relay output       | X1 10          | X1 Terminal 9 Connected to negative of |
|                         |                | battery                                |
| Starting relay output   | X1 34          | X1 Terminal 33 Connected to negative   |
|                         |                | of battery                             |

### Table 32 – ADEC (X1 port)

### Table 33 - SMART (X4 port)

| Terminals of controller | SMART (X4 port) | Remark                                   |
|-------------------------|-----------------|------------------------------------------|
| CAN(H) X4 1             | X4 1            | Impedance $120\Omega$ connecting line is |
|                         |                 | recommended.                             |
| CAN(L) X4 2             | X4 2            | Impedance $120\Omega$ connecting line is |
|                         |                 | recommended.                             |

### Engine type: MTU-ADEC

### 15.13 MTU ADEC (SAM MODULE)

It is suitable for MTU engine with ADEC (ECU7) and SAM module.

#### Table 34 – ADEC (X1 port)

| Terminals of controller | ADEC (X1 port) | Remark                               |
|-------------------------|----------------|--------------------------------------|
| Fuel relay output       | X1 43          | X1 Terminal 28 Connected to negative |
|                         |                | of battery                           |
| Starting relay output   | X1 37          | X1 Terminal 22 Connected to negative |
|                         |                | of battery                           |

### Table 35 - SAM (X23 port)

| Terminals of controller | SAM (X23 port) | Remark                                   |
|-------------------------|----------------|------------------------------------------|
| CAN(H)                  | X23 2          | Impedance $120\Omega$ connecting line is |
|                         |                | recommended.                             |
| CAN(L) X23 1            | V02 1          | Impedance $120\Omega$ connecting line is |
|                         | A23 I          | recommended.                             |

Engine type: Common J1939

#### 15.14 PERKINS

It is suitable for ADEM3/ADEM4 engine control module. Engine type is 2306, 2506, 1106, and 2806.

#### Table 36 – Connector

| Terminals of controller | Connector         | Remark                                   |  |
|-------------------------|-------------------|------------------------------------------|--|
| Fuel relay output       | 1, 10, 15, 33, 34 |                                          |  |
| Starting relay output   | -                 | Connect to starter coil directly         |  |
|                         | 21                | Impedance $120\Omega$ connecting line is |  |
|                         | 51                | recommended.                             |  |
|                         | 22                | Impedance $120\Omega$ connecting line is |  |
|                         | 32                | recommended.                             |  |

#### **Engine type: Perkins**

### 15.15 SCANIA

It is suitable for S6 engine control module. Engine type is DC9, DC12, and DC16.

#### Table 37 – B1 Connector

| Terminals of controller | B1 connector                       | Remark                                   |  |
|-------------------------|------------------------------------|------------------------------------------|--|
| Fuel relay output       | 3                                  |                                          |  |
| Starting relay output   | - Connect to starter coil directly |                                          |  |
|                         | 0                                  | Impedance $120\Omega$ connecting line is |  |
|                         | 9                                  | recommended.                             |  |
|                         | 10                                 | Impedance $120\Omega$ connecting line is |  |
|                         | 10                                 | recommended.                             |  |

### Engine type: Scania

### 15.16 VOLVO EDC3

Suitable engine control mode is TAD1240, TAD1241, and TAD1242.

#### Table 38 - "Stand alone" Connector

| Terminals of controller | "Stand alone" connector | Remark                      |
|-------------------------|-------------------------|-----------------------------|
| Fuel relay output       | Н                       |                             |
| Starting relay output   | E                       |                             |
| Auviliany output 1      | D                       | ECU power                   |
| Auxiliary output T      | F                       | Set output 1 as "ECU power" |

### Table 39 – "Data bus" Connector

| Terminals of controller | "Data bus" connector | Remark                                   |  |
|-------------------------|----------------------|------------------------------------------|--|
| CAN(H)                  | 1                    | Impedance $120\Omega$ connecting line is |  |
|                         |                      | recommended.                             |  |
|                         | 2                    | Impedance $120\Omega$ connecting line is |  |
|                         | Z                    | recommended.                             |  |

### Engine type: Volvo

**A**NOTE: When this engine type is selected, preheating time should be set to at least 3 seconds.

### 15.17 VOLVO EDC4

Suitable engine types are TD520, TAD520 (optional), TD720, TAD720 (optional), TAD721, TAD722, and TAD732.

### Table 40 – Connector

| Terminals of controller | Connector                       | Remark                                   |  |
|-------------------------|---------------------------------|------------------------------------------|--|
|                         | Expand 30A relay; battery       |                                          |  |
| Fuel relay output       | voltage of terminal 14 is       |                                          |  |
|                         | supplied by relay. Fuse is 16A. |                                          |  |
| Starting relay output   | -                               | Connect to starter coil directly         |  |
|                         | 1                               | Connected to negative of battery         |  |
|                         | 10                              | Impedance $120\Omega$ connecting line is |  |
|                         | 12                              | recommended.                             |  |
|                         | 10                              | Impedance $120\Omega$ connecting line is |  |
|                         | 13                              | recommended.                             |  |

Engine type: VolvoEDC4

#### 15.18 VOLVO-EMS2

Volvo Engine types are TAD734, TAD940, TAD941, TAD1640, TAD1641, and TAD1642.

#### Table 41 – Engine CAN Port

| Terminals of controller | Engine CAN Port | Remark                                   |  |
|-------------------------|-----------------|------------------------------------------|--|
| Auviliany output 1      | 6               | ECU stop                                 |  |
| Auxiliary output T      | 0               | Set output 1 as "ECU Stop"               |  |
| Auxiliant output 2      | F               | ECU power                                |  |
| Auxiliary output 2      | 5               | Set output 2 as "ECU power"              |  |
|                         | 3               | Negative power                           |  |
|                         | 4               | Positive power                           |  |
|                         | 1(Hi)           | Impedance $120\Omega$ connecting line is |  |
|                         |                 | recommended.                             |  |
| CAN(L)                  | 2(Lo)           | Impedance $120\Omega$ connecting line is |  |
|                         |                 | recommended.                             |  |

Engine type: Volvo-EMS2, adjust speed can be realized.

**A**NOTE: When this engine type is selected, preheating time should be set to at least 3 seconds.

#### 15.19 YUCHAI

It is suitable for Yuchai BOSCH common rail electronic-controlled engine.

#### Table 42 – Engine 42 Pins Port

| Terminals of controller | Engine 42 pins port | Remark                                   |  |
|-------------------------|---------------------|------------------------------------------|--|
| Fuel relay output       | 1.40                | Connect to engine ignition lock          |  |
| Starting relay output   | -                   | Connect to starter coil directly         |  |
|                         | 1.25                | Impedance $120\Omega$ connecting line is |  |
|                         | 1.55                | recommended.                             |  |
|                         | 1.04                | Impedance $120\Omega$ connecting line is |  |
| CAN(L)                  | 1.34                | recommended.                             |  |

#### Table 43 – Engine 2 Pins Port

| Battery          | Engine 2 pins port | Remark                           |  |
|------------------|--------------------|----------------------------------|--|
| Battery negative | 1                  | Wire diameter 2.5mm <sup>2</sup> |  |
| Battery positive | 2                  | Wire diameter 2.5mm <sup>2</sup> |  |

Engine type: BOSCH, adjust speed can be realized.

### 15.20 WEICHAI

It is suitable for Weichai BOSCH common rail electronic-controlled engine.

#### Table 44 – Engine Port

| Terminals of controller | Engine port | Remark                                   |  |
|-------------------------|-------------|------------------------------------------|--|
| Fuel relay output       | 1.40        | Connect to engine ignition lock          |  |
| Starting relay output   | 1.61        |                                          |  |
|                         | 1.25        | Impedance $120\Omega$ connecting line is |  |
|                         | 1.55        | recommended.                             |  |
|                         | 1.24        | Impedance $120\Omega$ connecting line is |  |
|                         | 1.34        | recommended.                             |  |

Engine type: GTSC1, adjust speed can be realized.

ANOTE: If there is any question of connection between controller and ECU communication, please feel free to

contact SmartGen's service personnel.

### 16 FAULT FINDING

### Table 45 – Fault Finding

| Symptoms                                         | Possible Solutions                                                    |  |
|--------------------------------------------------|-----------------------------------------------------------------------|--|
| Controller no reanonce with                      | Check starting batteries;                                             |  |
| controller no response with                      | Check controller connection wirings;                                  |  |
| power                                            | Check DC fuse.                                                        |  |
| Engine obutdown                                  | Check the water/cylinder temperature is too high or not;              |  |
|                                                  | Check DC fuse.                                                        |  |
| Controllor omorgonov ston                        | Check emergence stop button is correct or not;                        |  |
| Controller emergency stop                        | Check whether the circuit is open.                                    |  |
| Low oil pressure alarm after<br>crank disconnect | Check the oil pressure sensor and its connections.                    |  |
| High water temp. alarm after crank disconnect    | Check the water temperature sensor and its connections.               |  |
|                                                  | Check related switch and its connections according to the             |  |
| Shutdown alarm in running                        | information on LCD;                                                   |  |
|                                                  | Check auxiliary input ports.                                          |  |
|                                                  | Check fuel circuit and its connections;                               |  |
| Crank Failura                                    | Check starting batteries;                                             |  |
|                                                  | Check speed sensor and its connections;                               |  |
|                                                  | Refer to engine manual.                                               |  |
| Starter no response                              | Check starter connections;                                            |  |
|                                                  | Check starting batteries.                                             |  |
|                                                  | Check connections;                                                    |  |
|                                                  | Check COM port setting is correct or not;                             |  |
| RS485 communication abnormal                     | Check RS485's connections of A and B is reversed or not;              |  |
|                                                  | Check RS485 conversion module is damaged or not;                      |  |
|                                                  | Check communication port of PC is damaged or not.                     |  |
|                                                  | Check connections of CAN high and low polarity;                       |  |
|                                                  | Check if $120\Omega$ resistor is correctly connected;                 |  |
| ECU communication failure                        | Check if engine type is correct;                                      |  |
|                                                  | Check if connections from controller to engine and output ports       |  |
|                                                  | setting are correct.                                                  |  |
|                                                  | Get information from LCD of alarm page;                               |  |
| ECU warning or shutdown                          | If there is detailed alarm, check engine according to description. If |  |
|                                                  | not, please refer to engine manual according to SPN alarm code.       |  |

### 17 PACKING LIST

### Table 45 – Packing List

| No. | Name          | Quantity | Remark |
|-----|---------------|----------|--------|
| 1   | Controller    | 1        |        |
| 2   | Fixed Clip    | 2        |        |
| 3   | Certification | 1        |        |
| 4   | User Manual   | 1        |        |